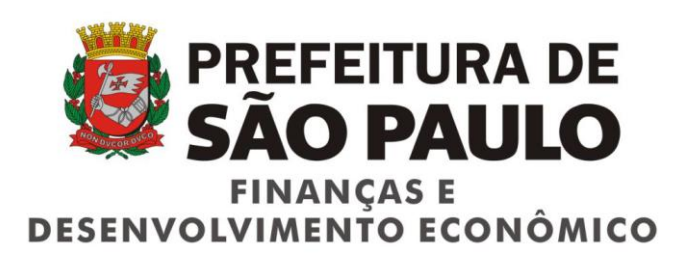

# Cadastro de Obras de Construção Civil

MANUAL DO CONTRIBUINTE

Versão 1.0

Atendimento ao usuário:

ni@PREFEITURA.SP.GOV.BR

# Sumário

| Sum  | ário                                                 | 3  |
|------|------------------------------------------------------|----|
| 1.   | Introdução                                           | 5  |
| 2.   | Definições, Acrônimos e Abreviações                  | 8  |
| 3.   | Requisitos de Software                               | 12 |
| 4.   | Pré-requisito para acessar o sistema                 | 12 |
| 5.   | Tela de Login                                        | 13 |
| 6.   | Cabeçalho/Rodapé                                     | 14 |
| 7.   | Menu do sistema                                      | 15 |
| 8.   | Ícones/Ferramentas do sistema                        | 16 |
| 9.   | Menu — Início                                        | 17 |
| 10.  | Menu – Dados do Declarante                           | 18 |
| 11.  | Menu – Minhas Obras – Pesquisar/Alterar              | 19 |
| 11.1 | . Pesquisa Minhas Obras - Filtros                    | 21 |
| 11.2 | . Opção Pesquisar Obras                              | 25 |
| 11.3 | . A opção Gerar Planilha                             | 27 |
| 12.  | Consultar Obra – Detalhamento da Obra em arquivo PDF | 28 |
| 13.  | Alterar Obra                                         | 29 |
| 13.1 | . Tela de Alteração                                  | 31 |
| 13.2 | . O que pode ser alterado no cadastro                | 34 |
| 13.3 | . Incluir/Alterar Consórcio                          | 36 |

#### Cadastro de Obras de Construção - Manual do Contribuinte

| 13.4. | Regras para inclusão/alteração dos dados relativos ao Consórcio | 36 |
|-------|-----------------------------------------------------------------|----|
| 13.5. | Incluir/Alterar Campo de Observações                            | 38 |
| 14.   | Menu – Todas as Obras                                           | 39 |
| 15.   | Menu – Incluir Obra                                             | 43 |
| 15.1. | Tipo de Declarante                                              | 44 |
| 15.2. | Tipo de Expediente                                              | 45 |
| 15.3. | Dados da Obra                                                   | 55 |
| 15.4. | Observação                                                      | 58 |
| 16.   | Menu – Sair                                                     | 58 |

# 1. Introdução

#### 1.1. Informações Gerais

A Secretaria Municipal de Finanças e Desenvolvimento Econômico da Prefeitura Municipal de São Paulo disponibilizou o Cadastro de Obras de Construção Civil.

Com previsão no Art. 31-A do Decreto nº 53.151, de 17 de maio de 2012, as obras de construção civil executadas no território do município de São Paulo, relativamente aos serviços nelas prestados abaixo relacionados, deverão ser identificadas, para efeitos fiscais, pelo respectivo número do Cadastro de Obras de Construção Civil.

7.02 - Execução, por administração, empreitada ou subempreitada, de obras de construção civil, hidráulica ou elétrica e de outras obras semelhantes, inclusive sondagem, perfuração de poços, escavação, drenagem e irrigação, terraplanagem, pavimentação, concretagem e a instalação e montagem de produtos, peças e equipamentos (exceto o fornecimento de mercadorias produzidas pelo prestador de serviços fora do local da prestação dos serviços, que fica sujeito ao ICMS).

7.04 - Demolição.

7.05 - Reparação, conservação e reforma de edifícios, estradas, pontes, portos e congêneres (exceto o fornecimento de mercadorias produzidas pelo prestador dos serviços, fora do local da prestação dos serviços, que fica sujeito ao ICMS).

7.15 - Escoramento, contenção de encostas e serviços congêneres.

**Atenção:** O cadastramento das obras de construção civil somente será obrigatório se nelas forem prestados os serviços acima elencados sujeitos às deduções de subempreitadas e materiais previstas no artigo 31, inciso I, do Decreto 53.151/2012.

#### Cadastro de Obras de Construção - Manual do Contribuinte

As obras (regularmente cadastradas no sistema de Cadastro de Obras de Construção Civil) receberão automaticamente um número de inscrição, o qual será utilizado obrigatoriamente na emissão de notas fiscais eletrônicas indicadas para fins de dedução do ISS por meio do Sistema Eletrônico da Construção Civil – SISCON, parte integrante da Nota Fiscal Paulistana.

Para mais informações sobre o Sistema Eletrônico da Construção Civil - SISCON, consulte o Portal da Nota Fiscal Paulistana, disponível no endereço:

http://nfpaulistana.prefeitura.sp.gov.br

#### 1.2. Responsáveis pelo cadastramento da obra

A inscrição da obra, no Cadastro de Obras de Construção Civil, deverá ser promovida por uma das seguintes pessoas:

a) responsável pela obra;

b) sujeito passivo do IPTU referente ao imóvel objeto do serviço;

c) representante autorizado por um dos sujeitos referidos nos itens anteriores.

#### **1.3.** Dados que deverão ser informados no cadastramento da obra

O cadastro será formado pelos seguintes dados das obras de construção civil:

a) identificação do declarante;

b) data de início da obra;

c) tipo de obra: construção, reforma ou demolição;

d) endereço da obra;

e) número da inscrição no Cadastro Imobiliário Fiscal ou número do Certificado de Cadastro de Imóvel Rural – CCIR, emitido pelo Instituto Nacional de Colonização e Reforma Agrária – INCRA;

f) número da matrícula no Cadastro Específico do Instituto Nacional do Seguro Social - CEI;

g) enquadramento da obra como Habitação de Interesse Social – HIS, se caso;

h) enquadramento da obra no Programa Minha Casa, Minha Vida – PMCMV, se caso;

i) número do alvará ou do processo administrativo que fundamentou a construção, reforma ou demolição;

j) obra realizada por meio de consórcio de construção civil, se caso;

I) outras informações descritas no manual do Cadastro de Obras de Construção Civil.

O cadastramento da obra executada no território do município de São Paulo deverá ser promovido pelos respectivos responsáveis, por meio do aplicativo disponível no endereço:

https://sfobras.prefeitura.sp.gov.br

Antes de incluir uma obra, efetue a consulta no menu "Todas as Obras" e verifique se ela já consta no cadastro. Caso a obra já esteja cadastrada, utilize esse número da obra na emissão de seus documentos fiscais.

Para efetuar o cadastramento é necessário que os dados do declarante e dono da obra estejam cadastrados na Base de Pessoas da Prefeitura de São Paulo.

## 2. Definições, Acrônimos e Abreviações

Descrições detalhadas dos termos utilizados na aplicação estarão acessíveis passando o mouse pelo ícone com o símbolo de interrogação 2 nos campos correspondentes.

#### • CPF/CNPJ do Dono da Obra

Para efeitos do Cadastro de Obras de Construção Civil, considera-se dono da obra, a pessoa, física ou jurídica, detentora da propriedade, domínio útil ou posse do bem imóvel onde se realiza a obra de construção civil, nos termos do artigo 13, inciso I, da Lei 13.701/2003

#### • Logradouro da Obra

Insira apenas o nome do Logradouro. Por exemplo, uma obra localizada na Av. Paulista. Insira "Paulista".

#### • Tipo de Obra

O sistema de Cadastro de Obras agrupou os tipos de obras em 3 macros grupos: Construção, Demolição e Reforma. Escolha uma, ou excepcionalmente, mais de uma opção.

#### • Nº do Processo

Número do processo administrativo que fundamentou a construção, reforma ou demolição.

#### • Tipo de Declarante

Os tipos possíveis de Declarante são: Dono da Obra, Prestador de Serviço ou Terceiro interessado.

**Dono de obra** - a pessoa, física ou jurídica, detentora da propriedade, domínio útil ou posse do bem imóvel onde se realiza a obra de construção civil, nos termos do artigo 13, inciso I, da Lei 13.701/2003.

Prestador de serviços - execução de um trabalho contratado por terceiros (PF/PJ).

Terceiro Interessado - quando não enquadrado nas condições anteriores tenha algum vínculo com a obra.

#### • Tipo de Expediente

Expedientes no Direito Administrativo são processos e papéis que tramitam internamente na administração pública. São atos de rotina administrativa. Os tipos são: Processo Administrativo, Alvará, Sem Expediente quando a obra ainda não possui Alvará registrado na Prefeitura ou ainda Alvará anterior à 1º de julho de 1997. Nesse último caso, todas as informações necessárias para o cadastro deverão ser informadas pelo Declarante.

#### • Tipo de inscrição

SQL: refere-se ao número de cadastro do imóvel, localizado na área urbana, junto à PMSP, representado pelos n°s do Setor, Quadra e Lote, por meio do qual serão obtidos todos os dados da quadra fiscal que apontam seus confrontantes, testada, perímetros, entre outros.

INCRA: refere-se ao número da obra em área rural registrado no INCRA - Instituto Nacional de Colonização e Reforma Agrária. O Certificado de Cadastro de Imóvel Rural (CCIR) é documento emitido pelo Incra que constitui prova do cadastro do imóvel rural

#### • HIS (Habitação de Interesse Social)

Habitação de Interesse Social - HIS - é aquela destinada ao atendimento habitacional das famílias de baixa renda, podendo ser de promoção pública ou privada, tendo no máximo um sanitário e uma vaga de garagem, e classificando-se em dois tipos, de acordo com o quadro um, anexo à lei municipal 16.050, de 31 de julho de 2014. O certificado de HIS é emitido pela Secretaria Municipal de Habitação. Neste caso, selecione a opção "HIS" e indique o número do certificado.

#### • Programa Minha Casa Minha Vida

PMCMV – Programa de Financiamento Habitacional do Governo Federal do Brasil denominado "Programa Minha Casa, Minha Vida". Indique se a obra é abrangida por este programa.

#### Acrônimos e Abreviações

- CCIR: O Certificado de Cadastro de Imóvel Rural é um documento emitido pelo INCRA que constitui prova do cadastro do imóvel rural e é indispensável para desmembrar, arrendar, hipotecar, vender ou prometer em venda o imóvel rural e para homologação de partilha amigável ou judicial (sucessão causa mortis).
- CEI: Cadastro Específico do INSS é o cadastramento para identificação do contribuinte junto ao Instituto Nacional da Seguridade Social (INSS). Este cadastro é feito simultaneamente com a inscrição no CNPJ ou diretamente no INSS em até 30 dias a contar a data de início das atividades da empresa quando esta não precisa se inscrever no CNPJ
- CEP: código de endereçamento postal dos Correios
- DTCO: Declaração Tributária de Conclusão de Obra.
- HIS: Habitação de Interesse Social
- INCRA: Instituto Nacional de Colonização e Reforma Agrária responsável pela emissão do CCIR
- NFS-e: Nota Fiscal de Serviços Eletrônica. Para mais informações: http://nfpaulistana.prefeitura.sp.gov.br/
- PMCMV: Programa Minha Casa Minha Vida
- Senha Web: forma de autenticação nos sistemas da prefeitura, respaldada pela legislação (a fim de conferir validade jurídica), que permite que o contribuinte possa certificado mais informações: ter uma senha е login para acesso. Equivalente a um digital, só aue simples. Para mais http://www.prefeitura.sp.gov.br/cidade/secretarias/financas/servicos/senhaweb/
- SISACOE: sistema que contém dados de alvarás e processos referentes às construções.
- SCMO: Sistema Municipal de Cadastro de Obras
- **SLC:** Sistema de Licenciamento e Construção que é utilizado atualmente para obtenção dos dados de um alvará ou processo.
- SLC-e: Sistema de Licenciamento e Construção eletrônico. Não possui atualmente integração com os sistemas da Secretaria de Finanças na data de criação deste documento
- SQL: Setor Quadra Lote, identificador de um imóvel no cadastro imobiliário fiscal. Difere do CEP (utilizado pelo ECT-Correios) no sentido de que no cadastro imobiliário fiscal, 2 imóveis não possuem o mesmo SQL. É importante destacar que o mesmo imóvel (no cartório) pode possuir vários SQLs (situação de desdobro), como por

exemplo um condomínio onde cada apartamento recebe sua conta de IPTU. A grosso modo, Setor corresponderia a um bairro, Quadra a um quarteirão. Possui o formato: "sss.qqq.IIII-d", onde d é um digito verificador. É utilizado para recolhimento dos tributos imobiliários (IPTU, ITBI)

• TPCL: sistema mainframe de gestão de tributos imobiliários Territorial, Predial, Conservação e Limpeza

## 3. Requisitos de Software

Para o perfeito funcionamento do sistema são necessários os seguintes requisitos:

- Sistema operacional Windows 95 ou superior;
- Browser: Internet Explorer 10 ou superior, Firefox e Chrome

## 4. Pré-requisito para acessar o sistema

O declarante deverá ter Certificado Digital ou cadastro no SenhaWeb para acessar o sistema identificando-se por meio do seu CPF ou CNPJ. Qualquer divergência nos dados apresentados no Cadastro Municipal de Obras a alteração deverá ser solicitada no sistema de origem (SenhaWeb/Base de Pessoas).

# 5. Tela de Login

| nhaweb |                                                     |                                                                                               |
|--------|-----------------------------------------------------|-----------------------------------------------------------------------------------------------|
|        | Usuário e Senha                                     | Certificado Digital                                                                           |
|        | CPF/CNPJ                                            | Se você possui <b>Certificado Digital</b><br>(ICP-Brasil) acesse aqui.<br>Certificado Digital |
|        | Entrar Voltar<br>Esqueci a senha Não sou cadastrado |                                                                                               |

Tela de Login permite o acesso ao sistema do Cadastro Obras de Construção Civil com dados restritos e será realizada mediante a utilização de senha de segurança ou Certificado Digital.

| Representações permitidas                                                          |
|------------------------------------------------------------------------------------|
| Você possui permissão para representar as pessoas indicadas abaixo.                |
| Selecione o que deseja representar.                                                |
| Utilize o filtro de pesquisa informando um CPF/CNPJ específico ou parte do número. |
| CPF/CNPJ Filtrar                                                                   |
| Titular: 104.819.918-59 - AXDRSYUDXR VJXHT WIESXZIR HH                             |
| O Responsabilidade legal: 01.200.185/0003-02 - CONDOMINIO CACAURANA I              |
| O Responsabilidade legal: 01.200.185/0001-40 - CONDOMINIO CACAURANA I              |
| Responsabilidade legal: 01.200.185/0002-21 - CONDOMINIO CACAURANA I                |
| O Responsabilidade legal: 01.099.006/0001-20 - MOVIMENTO HABITACIONAL DOS PALMARES |
| O Responsabilidade legal: 01.200.185/0004-93 - CONDOMINIO CACAURANA I              |
| O Acesso autorizado: 296.336.078-92 - QRXZMTCRDPADK CVWBH                          |
| O Acesso autorizado: 75.267.678/0001-34 - testes via firefox onpj75.267.678/000304 |
| Continuar                                                                          |

Permitirá a representação de uma Pessoa Física ou Pessoa Jurídica. (Será considerado como Declarante o CPF/CNPJ do representado).

## 6. Cabeçalho/Rodapé

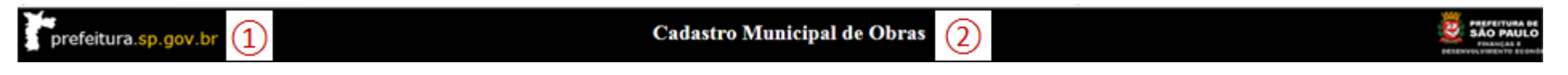

(1) No cabeçalho da tela, clicando sobre o ícone "**prefeitura.sp.gov.br**", será redirecionado à página principal da Prefeitura de São Paulo.

2 Nome do sistema

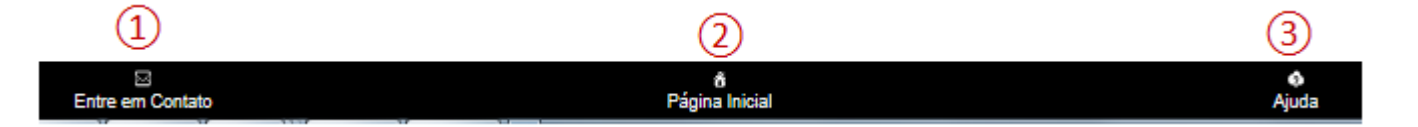

1 No rodapé da tela, clicando sobre o ícone "Entre em Contato", será redirecionado para envio de e-mail para tirar suas dúvidas. Enviar e-mail para SF - Núcleo de Informações <u>ni@PREFEITURA.SP.GOV.BR</u>.

2 No rodapé da tela, clicando sobre o ícone "Página Inicial" sempre será direcionado para item do Menu "Início".

3 No rodapé da tela, clicando sobre o ícone "Ajuda", será aberto este manual do usuário.

## 7. Menu do sistema

Para acesso às telas, navegar pelos itens do Menu.

A área destacada indica o ponto de navegação em que o usuário está.

| Início   Dados do Declarante | Minhas Obras - Pesquisar/Alterar   Todas as Obras   Incluir Obra   Sair |
|------------------------------|-------------------------------------------------------------------------|

# 8. Ícones/Ferramentas do sistema

Legenda de ícones do sistema:

Informações explicativas ou instruções de preenchimento

9 = gera documento PDF com dados de detalhamento da obra. A lupa tem também a função de acionar a pesquisa.

= permite efetuar a alteração de dados da obra (quando tiver emissão de documento fiscal – NFS-e/NFTS/RMD, esta opção estará desabilitada).

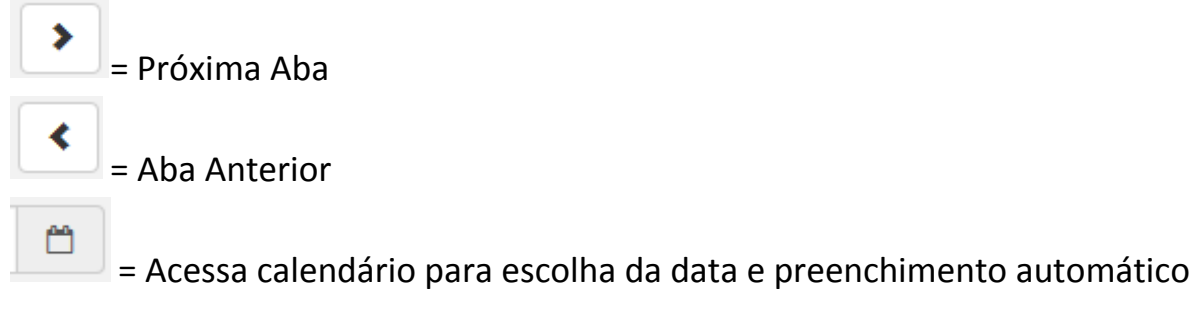

CNPJ do Consorciado

= pesquisa Razão Social na Base de Pessoas / SenhaWeb

X 🛛 = Exclui empresa consorciada

= Documento PDF – Ficha de Dados Cadastrais da Obra

Q

\* = campos de preenchimento obrigatório

## 9. Menu – Início

Tela de apresentação do sistema e comunicação do Gestor do sistema para o público usuário do sistema.

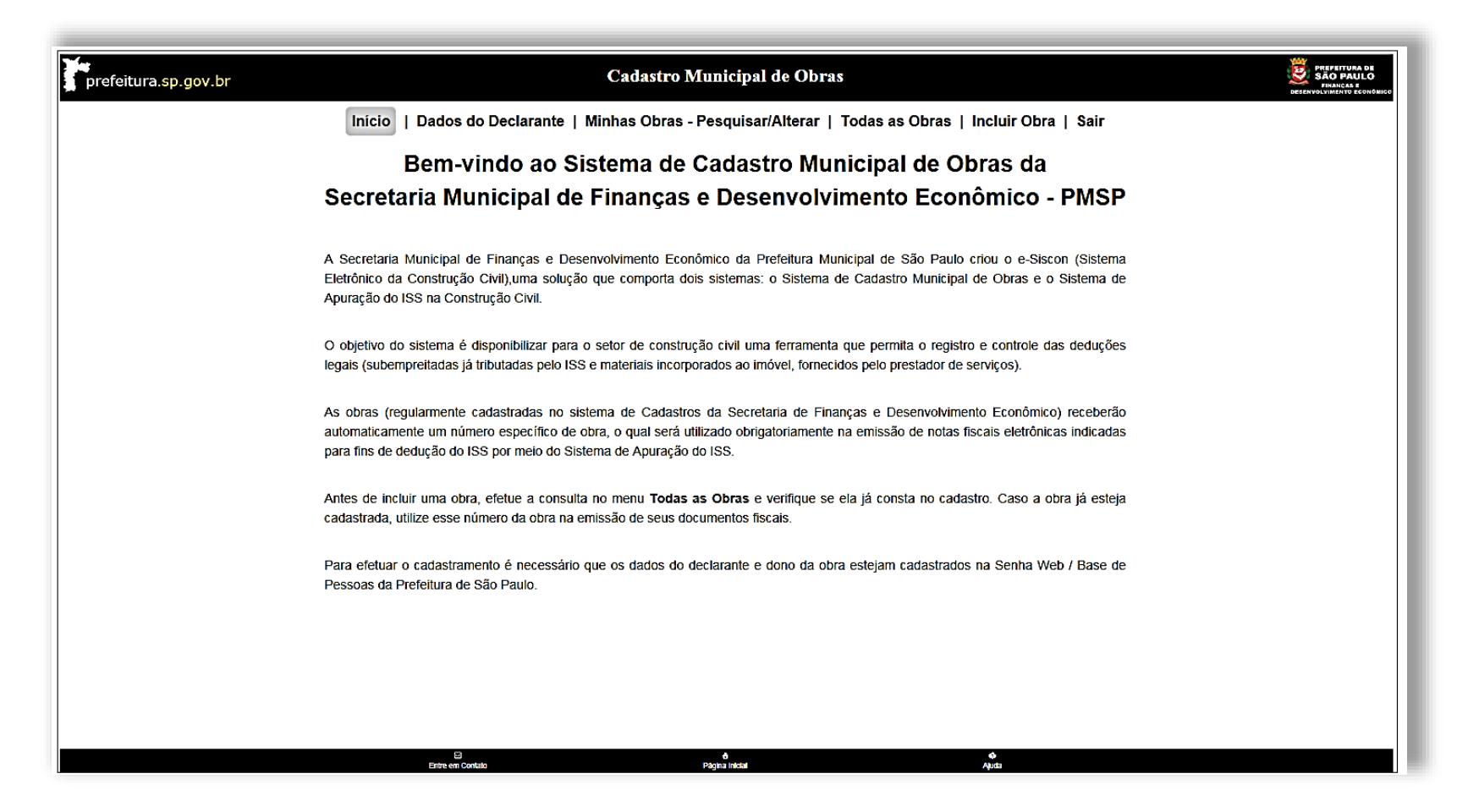

## 10. Menu – Dados do Declarante

Apresenta os dados do Declarante autenticado e permite o cadastramento ou alteração de endereço eletrônico.

É importante o cadastramento do endereço eletrônico para que todas as notificação das inclusões e/ou alterações nos dados de obras sejam encaminhadas para seu conhecimento.

| Inicio                                                                                                | Dados do Declarante   Min                  | inhas Obras - Pe | esquisar/Alterar | Todas as Obras | Incluir Obra   Sair |                                       |
|----------------------------------------------------------------------------------------------------|--------------------------------------------|------------------|------------------|----------------|---------------------|---------------------------------------|
| Dados do Declarante                                                                                   |                                            |                  |                  |                |                     |                                       |
| Mantenha o Endereço Eletrônico atualizado.<br>Caso existam divergências nos demais dados, será necess | ário atualizá-los no sistema SenhaWeb      | ıb.              |                  |                |                     |                                       |
| * Endereço Eletrônico (E-mail)                                                                        | Nama                                       |                  |                  |                |                     | <ul> <li>Campo Obrigatório</li> </ul> |
| 987.987.987-00                                                                                        | Nome<br>Nome do usuário genérico de testes | 3                |                  |                |                     | Gravar                                |

Somente o endereço eletrônico é obrigatório. Os demais dados são obtidos da Base de Pessoas. Caso exista alguma divergência, a atualização deverá ser solicitada na área responsável.

Mais informações poderão ser obtidas através do link:

http://www.prefeitura.sp.gov.br/cidade/secretarias/financas/servicos/senhaweb/

## 11. Menu – Minhas Obras – Pesquisar/Alterar

Apresentará tela filtro que permitirá selecionar as obras cadastradas pelo Declarante (CPF ou CNPJ) autenticado no sistema para consulta ou alteração.

A alteração só será permitida enquanto não for emitido um documento fiscal: NFS-e/NFTS/RMD.

A consulta gera um arquivo em formato PDF que poderá ser salvo em seu computador.

Caso não possua um aplicativo para leitura de arquivos PDF, faça o download através do link: https://get.adobe.com/br/reader/

- Informar o filtro é opcional. Caso nenhum filtro seja informado, todas as suas obras cadastradas serão listadas.
- Para melhor desempenho nas consultas recomenda-se definir filtro de **Data de Cadastramento** com intervalo de datas menor.

|                    |                                                                                                    |                                                                                                    | -                                        |
|--------------------|----------------------------------------------------------------------------------------------------|----------------------------------------------------------------------------------------------------|------------------------------------------|
|                    | Inicio   I                                                                                                    | Dados do Declarante   Minhas Obras - Pesquisar/Alterar   Todas as Obras   Incluir Obra   Sair                                                                               |                                          |
|                    | Filtro de Pesquisa das Minhas Obras                                                                                        |                                                                                                    |                                          |
| Seleção de Filtros | Selecione as opções do Grupo I ou do Grupo II para filtrar a consulta das o<br>ordem decrescente de data de cadastramento. | obras cadastradas pelo declarante (CPF ou CNPJ) logado no sistema. Caso nenhuma das opções seja informada o sistema apresentará todas as obras do declarante cadastradas en | As <b>Caixas</b> são<br>habilitadas após |
| Combinados ou      | Grupo I (escolher uma ou mais opções) \Theta                                                                               |                                                                                                    | clicar na opcão                          |
| únicos             | CPF/CNPJ do Dono da Obra \Theta                                                                                            |                                                                                                    | de filtro                                |
|                    | ☑ Data do Cadastramento                                                                                                    | Período Inicial 01/07/2016 C Período Final 05/08/2016 C                                                                                                    | correspondente                           |
|                    | Data Início da Obra                                                                                                    | Período Inicial 😁 Período Final                                                                                                    |                                          |
|                    | Logradouro da Obra 🛛                                                                                                    |                                                                                                    |                                          |
|                    | Obra sem n° de Processo/Alvará                                                                                             |                                                                                                    |                                          |
| ×.                 | Tipo de Obra \Theta                                                                                                    | Construção Reforma Demolição                                                                                                    |                                          |
|                    | Grupo II (escolher somente uma das opções) O                                                                               |                                                                                                    |                                          |
|                    | □N° do Alvará                                                                                                    |                                                                                                    | PESQUISAR                                |
|                    | □ N° do Alvará anterior a 01/07/1997                                                                                       |                                                                                                    | Opção de                                 |
|                    | □N° do CEI (Cadastro Específico do INSS)                                                                                   |                                                                                                    | pesquisa na tela                         |
|                    | □N° do Certificado HIS (Habitação de Interesse Social)                                                                     |                                                                                                    |                                          |
|                    | □N° da Obra                                                                                                    | SFOBRAS/ Pesquisar Obras                                                                                                    |                                          |
| (                  | □ N° do Processo ♀                                                                                                    | Gerar Planitha                                                                                                    | Gerar                                    |
|                    |                                                                                                    |                                                                                                    | Planilha                                 |

## 11.1. Pesquisa Minhas Obras - Filtros

Para definir os filtros, seleciona-se a opção e a caixa para informar o conteúdo será habilitada.

## • Grupo I (Escolher uma ou mais opções)

Neste grupo poderá selecionar mais de um filtro simultaneamente.

#### • CPF/CNPJ do Dono da Obra

Quando opção selecionada, informar um CPF/CNPJ cadastrado como Dono da Obra e as obras cadastradas nesta condição serão apresentadas.

#### • Data do Cadastramento

Quando opção selecionada, informar o intervalo de datas que deseja consultar. O sistema não permitirá informar datas posteriores à data de hoje. Serão apresentadas todas as obras que foram cadastradas no período informado.

#### • Data início da Obra

Quando opção selecionada, informar o intervalo de datas que deseja consultar. Serão apresentadas as obras cuja Data de início da Obra atenda ao período informado. As obras que não tem data de início da obra cadastrada, não serão consideradas.

## • Logradouro da Obra

Quando opção selecionada, informar parte do nome do logradouro, sem informar tipo (RUA, R, AV, ....) ou caracteres especiais.

#### Exemplo: Paulista

Apresentará todas as obras cujos logradouros tenham a palavra "Paulista" em qualquer parte do nome sem considerar letras maiúsculas e minúsculas.

## • Obra sem Nº de Processo/Alvará

Selecionar esta opção quando desejar obter as obras que estão cadastradas com o tipo de expediente igual à obra sem № de Processo/Alvará.

## • Tipo da Obra

Quando opção selecionada, poderá optar por um ou mais tipos simultaneamente.

O sistema apresentará todas as obras que se enquadrem em todas as opções selecionadas.

Exemplo: Se selecionado construção e reforma

Serão apresentadas as obras que têm somente construção, somente reforma e construção e reforma (simultâneos).

#### • Grupo II – Escolher somente uma das opções

Neste grupo, somente um dos filtros pode ser selecionado, porém pode ser combinado com filtros do Grupo I.

#### • Nº do Alvará

Quando opção selecionada, informar o Nº do Alvará. Serão apresentadas todas as obras que estão cadastradas com este número.

#### • Nº do Alvará anterior a 01/07/1997

Quando opção selecionada, informar o Nº do Alvará anterior a 01/07/1997. Serão apresentadas todas as obras que estão cadastradas com este número.

#### • Nº do CEI – Cadastro Específico do INSS

Quando opção selecionada, informar o Nº do CEI. Serão apresentadas todas as obras que estão cadastradas com este número.

#### • Nº do Certificado HIS (Habitação de Interesse Social)

Quando opção selecionada, informar o Nº do Certificado HIS. Serão apresentadas todas as obras que estão cadastradas com este número.

• Nº da Obra

Quando opção selecionada, informar o Nº da Obra que deseja consultar.

#### • Nº do Processo

Quando opção selecionada, informar o Nº do Processo. Serão apresentadas todas as obras que estão cadastradas com este número.

#### **Observação:**

A combinação de filtros pode resultar em: Nenhuma obra cadastrada para o(s) filtro(s) selecionado(s).

- A opção "**Pesquisar Obras**", apresenta em Tela as obras cadastradas conforme o filtro selecionado e permitirá a consulta detalhada e/ou alteração de dados da obra.
- A opção "Gerar Planilha", apresenta em formato EXCEL as obras cadastradas conforme filtro selecionado.

## 11.2. Opção Pesquisar Obras

|                                   | Relação das Minhas Obras Cadastradas - CPF/CNPJ 987.654.321-00 |                             |                                     |                         |                                                                                                |                          |                      |                                                 |                                         |                       |  |
|-----------------------------------|----------------------------------------------------------------|-----------------------------|-------------------------------------|-------------------------|------------------------------------------------------------------------------------------------|--------------------------|----------------------|-------------------------------------------------|-----------------------------------------|-----------------------|--|
|                                   | Encontrado(s) 19 registro(s) no grid.                          |                             |                                     |                         |                                                                                                |                          |                      |                                                 |                                         |                       |  |
|                                   | № da Obra                                                      | CPF/CNPJ do Dono da<br>Obra | Nº do<br>Processo/Alvará            | Tipo da Obra            | Endereço da Obra                                                                               | Data do<br>Cadastramento | Data Inic<br>da Obra | HIS<br>io (Habitação de<br>Interesse<br>Social) | CEI (Cadastro<br>Específico do<br>INSS) | Detalhar /<br>Alterar |  |
|                                   | 51 0 510 5120 1010000030-0                                     | 501.054.521-00              | 1204001000                          | Demonção                | SP CEP: 01105-010                                                                              | 12/04/2010               |                      |                                                 |                                         | ч <i>У</i>            |  |
|                                   | SFOBRAS/2016/0000034-0                                         | 000.483.642-15              | 2016-0.000.267-2 /<br>2016-60026-00 | Construção              | AV AGUA FRIA,01394 - TUCURUVI - São Paulo -<br>SP CEP: 02332-001                               | 12/04/2016               |                      |                                                 |                                         | Q 📝                   |  |
|                                   | SFOBRA S/2016/0000035-7                                        | 000.483.642-15              | 2016-0.000.267-2 /<br>2016-60026-00 | Reforma                 | AV AGUA FRIA,01394 - TUCURUVI - São Paulo -<br>SP CEP: 02332-001                               | 12/04/2016               |                      |                                                 |                                         | Q 📝                   |  |
|                                   | SFOBRAS/2016/0000040-1                                         | 987.654.321-00              | 123456789                           | Reforma                 | R Taubaté,333 - apto 25 - Vila Fernandes - São<br>Paulo - SP CEP: 01104-001                    | 12/04/2016 1             | 2/12/2015            |                                                 |                                         | Q 📝                   |  |
|                                   | SFOBRA S/2016/0000036-4                                        | 000.483.642-15              | 2016-0.000.267-2 /<br>2016-60026-00 | Reforma                 | AV AGUA FRIA,01394 - TUCURUVI - São Paulo -<br>SP CEP: 02332-001                               | 07/04/2016               |                      |                                                 |                                         | Q 📝                   |  |
|                                   | SFOBRA S/2016/0000033-3                                        | 987.654.321-00              |                                     | Demolição               | R Taubaté,333 - apto 25 - Vila Fernandes - São<br>Paulo - SP CEP: 03433-000                    | 07/04/2016 0             | 2/04/2015            | 7877878778                                      | 11.583.00246/88                         | Q 📝                   |  |
|                                   | SFOBRA S/2016/0000032-6                                        | 987.654.321-00              |                                     | Construção /<br>Reforma | R CAETANO,13 - SANTA EFIGENIA - São Paulo<br>- SP CEP: 01104-001                               | 07/04/2016 0             | 1/04/2016            | 12233556                                        | 11.583.00246/88                         | Q 📝                   |  |
|                                   | SFOBRA S/2016/0000031-9                                        | 987.654.321-00              |                                     | Construção /<br>Reforma | R CAETANO,13 - SANTA EFIGENIA - São Paulo<br>- SP CEP: 01104-001                               | 06/04/2016               |                      |                                                 |                                         | Q 📝                   |  |
| Nº do<br>Processo/Alvará          | SFOBRA \$/2016/0000001-2                                       | 000.483.642-15              | 2016-0.000.267-2 /<br>2016-60026-00 | Construção              | AV AGUA FRIA,01394 - TUCURUVI - teste<br>municipio xxx - SP CEP: 02332-001                     | 22/02/2016               | 2/02/2016            |                                                 | 11.583.00246/88                         | q                     |  |
|                                   | SFOBRA S/2016/0000002-9                                        | 302.519.718-80              |                                     | Reforma                 | AV. do Mel de flor de laranjeira,CP 123 - Vila<br>Florida - Campina Grande - MG CEP: 12345-647 | 12/02/2016               |                      | 123456789                                       | 11.583.00246/88                         | Q 📝                   |  |
| 016-0.000.267-2 /<br>016-60026-00 |                                                                |                             |                                     |                         |                                                                                                |                          |                      |                                                 | ۱. V                                    | ⁄oltar                |  |

Para obras cadastradas com Tipo de Expediente "Nº do Processo" ou "Nº de Alvará" o sistema disponibiliza um link para a cesso ao **DOCUMENTO APENAS PARA CONSULTA** com os dados básicos dos projetos de construção, reconstrução e reforma de edificações, disponibilizados para consulta na Internet, conforme **DECRETO nº 49.737**, **DE 11 DE JULHO DE 2008. (Fonte** site <u>www.prefeitura.sp.gov.br/deolhonaobra</u>) - **DE OLHO NA OBRA**, um serviço em que o cidadão pode saber pela internet o que está sendo construído ou reformado na cidade de São Paulo .

| N° do<br>Processo/Alvará |  |
|--------------------------|--|
| 2016-50026-00            |  |

# 11.3. A opção Gerar Planilha

A opção

Gerar Planilha

listará as obras em formato EXCEL (conforme filtro selecionado).

| Relação de Obras Cadastradas                                    |                             |                                     |                         |                                                                             |                          |                        | Relação de Obras Cadastradas              |                                                                                                    |  |  |  |  |
|-----------------------------------------------------------------|-----------------------------|-------------------------------------|-------------------------|-----------------------------------------------------------------------------|--------------------------|------------------------|-------------------------------------------|----------------------------------------------------------------------------------------------------|--|--|--|--|
| Relação das Minhas Obras Cadastradas - CPF/CNPJ 987.654.321-00. |                             |                                     |                         |                                                                             |                          |                        |                                           |                                                                                                    |  |  |  |  |
| N" da Obra                                                      | CPF/CNPJ do<br>Dono da Obra | N* do<br>Processo/Alvará            | Tipo da Obra            | Endereço da Obra                                                            | Data do<br>Cadastramento | Data Início da<br>Obra | HIS<br>(Habitação de<br>Interesse Social) | (Cadastro<br>Específico do<br>INSS)                                                                              |  |  |  |  |
| SFOBRAS/2016/<br>0003072-9                                      | 082.636.828-00              | 1                                   | Reforma                 | 2,2 Sao Paulo - SP CEP: 90000-000                                           | 22/07/2016               |                        |                                           | and the second second second second second second second second second second second second second second second |  |  |  |  |
| FOBRAS/2016/<br>0003071-2                                       | 422.356.428-53              | 2015-0.000.485-1<br>/2015-60049-00  | Reforma                 | R ITACOARATI,99999 - IPIRANGA - Sao<br>Paulo - SP CEP: 04281-040            | 22/07/2016               |                        | 987654321                                 |                                                                                                    |  |  |  |  |
| SFOBRAS/2016/<br>0003070-5                                      | 082.636.828-00              |                                     | Construção              | teste gravar indicador,1 Sao Paulo - SP<br>CEP: 50600-000                   | 22/07/2016               | 23/01/2016             |                                           |                                                                                                    |  |  |  |  |
| FOBRAS/2016/<br>0003069-9                                       | 987.654.321-00              |                                     | Construção              | teste,23 Sao Paulo - SP CEP: 50900-<br>000                                  | 22/07/2016               |                        |                                           |                                                                                                    |  |  |  |  |
| SFOBRAS/2016/<br>0003068-2                                      | 298.595.307-34              | 2014-0.001.632-7<br>/ 2014-60435-00 | Construção /<br>Reforma | AV AGUA FRIA 1394 - TUCURUVI - Sao<br>Paulo - SP CEP: 02332-001             | 22/07/2016               |                        | 454545                                    |                                                                                                    |  |  |  |  |
| SFOBRAS/2016/<br>0003067-5                                      | 56.079.375/000<br>1-43      |                                     | Construção              | R PEDRO SILVA 94 Sao Paulo - SP<br>CEP: 04129-050                           | 22/07/2016               |                        |                                           |                                                                                                    |  |  |  |  |
| FOBRAS/2016/<br>0003066-8                                       | 00.001.368/000<br>1-74      | 1996000000                          | Reforma                 | R BELA CINTRA,413 - E 419 Sao Paulo -<br>SP CEP: 01540-010                  | 21/07/2016               |                        |                                           |                                                                                                    |  |  |  |  |
| FOBRAS/2016/<br>003065-1                                        | 000.483.642-15              | 2014-0.001.788-9<br>/ 2014-60448-00 | Reforma                 | AV AGUA FRIA.01394 - TUCURUVI - Sao<br>Paulo - SP CEP: 02332-001            | 15/07/2016               |                        |                                           |                                                                                                    |  |  |  |  |
| FOBRAS/2016/<br>003064-4                                        | 002.876.798-53              | 2015-0.001.075-4<br>/ 2015-60106-00 | Reforma                 | AV CONSELHEIRO CARRAO,00235 -<br>CARRAO - Sao Paulo - SP CEP: 03403-<br>000 | 15/07/2016               |                        |                                           |                                                                                                    |  |  |  |  |
| FOBRAS/2016/<br>0003063-7                                       | 043.253.208-06              | 2015-0.001.040-1<br>/2015-60097-00  | Construção              | R MUNIZ DE SOUSA,00558 - LIBERDADE<br>Sao Paulo - SP CEP: 01534-000         | 15/07/2016               | 21/06/2015             |                                           |                                                                                                    |  |  |  |  |
| FOBRAS/2016/<br>003062-0                                        | 062.115.238-23              | 2015-0.001.061-4<br>/2015-60102-00  | Reforma                 | R SERRA DE JUREA,00841 - TATUAPE -<br>Sao Paulo - SP CEP: 03323-020         | 15/07/2016               |                        |                                           |                                                                                                    |  |  |  |  |
| FOBRAS/2016/<br>003061-3                                        | 987.654.321-00              |                                     | Reforma                 | AV Felippo Sturba, 1159 - Jardim<br>Anhanguera - Sao Paulo - SP CEP: 01206  | 15/07/2016               |                        |                                           |                                                                                                    |  |  |  |  |

# 12. Consultar Obra – Detalhamento da Obra em arquivo PDF

No resultado da pesquisa em Tela haverá opção de clicar no ícone de consulta <sup>Q</sup> e será apresentado documento com dados da obra.

| ontrado(s) 19 registro(s) no grid. |                             |                                     |                         |                                                                                                |                          |                        |                                              |                                         |                       |  |  |  |  |
|------------------------------------|-----------------------------|-------------------------------------|-------------------------|------------------------------------------------------------------------------------------------|--------------------------|------------------------|----------------------------------------------|-----------------------------------------|-----------------------|--|--|--|--|
| Nº da Obra                         | CPF/CNPJ do Dono da<br>Obra | Nº do<br>Processo/Alvará            | Tipo da Obra            | Endereço da Obra                                                                               | Data do<br>Cadastramento | Data Inicio<br>da Obra | HIS<br>(Habitação de<br>Interesse<br>Social) | CEI (Cadastro<br>Específico do<br>INSS) | Detaihar /<br>Alterar |  |  |  |  |
| CONTRACTOR DODDOD - U              | 20110040E1-00               | 1204001000                          | ocmonçuo                | SP CEP: 01105-010                                                                              | 10092010                 |                        |                                              |                                         | 4.07                  |  |  |  |  |
| FOBRA \$/2016/0000034-0            | 000.483.642-16              | 2016-0.000.267-2 /<br>2016-60026-00 | Construção              | AV AGUA FRIA,01394 - TUCURUVI - São Paulo -<br>SP CEP: 02332-001                               | 12/04/2016               |                        |                                              |                                         | QJ                    |  |  |  |  |
| OBRA 5/2016/0000035-7              | 000.483.642-15              | 2016-0.000.267-2 /<br>2016-60026-00 | Reforma                 | AV AGUA FRIA,01394 - TUCURUVI - São Paulo -<br>SP CEP: 02332-001                               | 12/04/2016               |                        |                                              |                                         | QB                    |  |  |  |  |
| OBRA 5/2016/0000040-1              | 987.654.321-00              | 123456789                           | Reforma                 | R Taubaté,333 - apto 25 - Vila Fernandes - São<br>Paulo - SP CEP: 01104-001                    | 12/04/2016               | 12/12/2015             |                                              |                                         | QB                    |  |  |  |  |
| OBRA \$/2016/0000036-4             | 000.483.642-15              | 2016-0.000.267-2 /<br>2016-60026-00 | Reforma                 | AV AGUA FRIA,01394 - TUCURUVI - São Paulo -<br>SP CEP: 02332-001                               | 07/04/2016               |                        |                                              |                                         | Q 🕜                   |  |  |  |  |
| OBRA \$/2016/0000033-3             | 987.654.321-00              |                                     | Demolição               | R Taubaté,333 - apto 25 - Vila Fernandes - São<br>Paulo - SP CEP: 03433-000                    | 07/04/2016               | 02/04/2015 7           | 8778787878                                   | 11.583.00246/88                         | Qß                    |  |  |  |  |
| OBRA \$/2016/0000032-6             | 987.854.321-00              |                                     | Construção /<br>Reforma | R CAETANO,13 - SANTA EFIGENIA - São Paulo<br>- SP CEP: 01104-001                               | 07/04/2016               | 01/04/2016 1           | 2233656                                      | 11.583.00246/88                         | QB                    |  |  |  |  |
| OBRA \$/2016/0000031-9             | 987.654.321-00              |                                     | Construção /<br>Reforma | R CAETANO,13 - SANTA EFIGENIA - São Paulo<br>- SP CEP: 01104-001                               | 06/04/2016               |                        |                                              |                                         | QB                    |  |  |  |  |
| OBRA 5/2016/0000001-2              | 000.483.642-15              | 2016-0.000.267-2 /<br>2016-60026-00 | Construção              | AV AGUA FRIA,01394 - TUCURUVI - teste<br>municipio xxx - SP CEP: 02332-001                     | 22/02/2016               | 22/02/2016             |                                              | 11.583.00246/88                         | Q                     |  |  |  |  |
| OBRA 5/2016/0000002-9              | 302.519.718-80              |                                     | Reforma                 | AV. do Mel de flor de laranjeira,CP 123 - Vila<br>Florida - Campina Grande - MG CEP: 12345-647 | 12/02/2016               | 1                      | 23456789                                     | 11.583.00246/88                         | QN.                   |  |  |  |  |

| ē                                                                                                    | PREFEITURA D<br>SECRETARIA DE FINANÇAS E DE<br>Cadastro Muni                                                           | Págna 12<br>E SÃO PAULO<br>SENVOLVIMENTO ECONÔMICO<br>cipal de Obras        | SECI                       | PREFEITURA DE S<br>RETARIA DE FINANÇAS E DESEN<br>Cadastro Municipal                   | ÀO PAULO<br>VOLVIMENTO ECON<br>I de Obras | Página 22<br>ÔMICO      |
|----------------------------------------------------------------------------------------------------|----------------------------------------------------------------------------------------------------|-----------------------------------------------------------------------------|----------------------------|----------------------------------------------------------------------------------------|-------------------------------------------|-------------------------|
|                                                                                                    | Emitido em: 15/04/                                                                                                    | 2016 14:27:15 hs                                                            |                            | Emitido em:15/04/2016                                                                  | 14:27:15 hs                               |                         |
|                                                                                                    | Número da Obra: SFO                                                                                                    | BRAS/2016/0000043-2                                                         |                            | Número da Obra: SFOBRA                                                                 | IS/2016/0000043-2                         |                         |
| Dados do Dor                                                                                                    | no da Obra                                                                                                    |                                                                             | CNPJ Consorciado           | Razão Social                                                                           | Percentual de Participação                | Empresa Lider           |
| CPF / CNPJ                                                                                                    |                                                                                                    |                                                                             | 00.002.02000100            | Pessoas - inclusao manual                                                              | 100,00                                    | *                       |
| 113.251.818-03                                                                                                    | 3                                                                                                    |                                                                             | Dados do Declarante        |                                                                                        |                                           |                         |
| Nome / Razão Se<br>Usuario de teste<br>AAAAAAAAAAA<br>Endereço<br>Rua José France<br>Baixes Cidado                                | ocial<br>o - Nome<br>AAAAAAAAAAAAAAAAAAAAAAAAAA<br>20 Silwa, 1256 - oomplemento xooxooxooxooxooxooxooxooxooxooxooxooxo | Z LE SE CER MAR AND                                                         | CPF/CNPJ<br>113.251.818-03 | Nome / Razão Social<br>Usuario de teste - Nome<br>AAAAAAAAAAAAAAAAAAAAAAAAAAAAAAAAAAAA | Тіро de<br>Dono c<br>ААААААААА            | o Declarante<br>la Obra |
| Telefone                                                                                                    | Endereço Eletrónico<br>olisas@prodam.sp.gov.br                                                                         | Domicilio Eletrónico do Cidadão Paulistano (DEC)<br>elisas@prodam.sp.gov.br |                            |                                                                                        |                                           |                         |
| Dados da Obr                                                                                                    | ra                                                                                                    |                                                                             |                            |                                                                                        |                                           |                         |
| Tipo da Obra<br>CONSTRUÇÃO<br>INCRA Principa                                                                                      | Data do iníci<br>0 03/04/2016<br>al INCRA Outros                                                                       | o da obra Data do Cadastramento<br>14/04/2016                               |                            |                                                                                        |                                           |                         |
| 11111111111<br>Endereco da Ob                                                                                                    | 77777 222222 555555 33                                                                                                 | 33333 444444 66666666                                                       |                            |                                                                                        |                                           |                         |
| R Serra Dourad<br>Bairro: São Mig                                                                                                 | la,251<br>juel Paulista Cidade: São Paulo UF: SP                                                                       | CEP: 08010-000                                                              |                            |                                                                                        |                                           |                         |
| HIS - Habitação<br>Sim                                                                                                    | de Interesse social                                                                                                    | Número do Certificado HIS<br>123456                                         |                            |                                                                                        |                                           |                         |
| Programa Minh<br>Não                                                                                                    | a Casa Minha Vida                                                                                                    | CEI - Cadastro Específico do INSS<br>11.583.00246/88                        |                            |                                                                                        |                                           |                         |
| Observações<br>disdisdisdisdisdis<br>solisdisdisdi<br>ononononononon<br>yuyuyuyuyuyu<br>imimimimimi<br>bbbbbbbbbbbbbbbbbbbbbbbbbb | dfjadfjahdfjadfidad<br>non<br>wynytyngoppopogoppopo<br>minimimimi<br>bebebebebebebebebebebebebebebebebebebe            |                                                                             |                            |                                                                                        |                                           |                         |
| Dados do Con                                                                                                    | sórcio                                                                                                    |                                                                             |                            |                                                                                        |                                           |                         |

# 13. Alterar Obra

O cadastro de uma obra pode ser alterado a qualquer tempo até que tenha sido emitido um documento fiscal (NFSe/NFTS/RMD) utilizando o número da Obra.

Alguns dados que identificam um Alvará ou Processo são obtidos em conexão com outros sistemas como o Sistema de Licenciamento Eletrônico de Construções<sup>1</sup>. Os dados apresentados no Cadastro de Obras de Construção Civil que pertencem a esses sistemas não podem ser alterados: o endereço da obra relativa ao alvará informado, CPF/CNPJ do dono da obra, nome do dono da obra, Tipo de inscrição (SQL/INCRA), Nº de SQL/INCRA principal, e SQL/INCRA outros.

Poderão ser alterados os dados que foram informados pelo Declarante.

<sup>&</sup>lt;sup>1</sup> O Sistema Eletrônico de Licenciamento de Construções (SLCe) é uma ferramenta que permite que o cidadão licencie de modo totalmente eletrônico diversos tipos de obras, de pequeno e médio porte.

Ao clicar no ícone de alteração 📝 , permitirá que os dados sejam alterados abrindo página semelhante à de Incluir Obra.

|                          | (-)                         |                                     |                         |                                                                                                |                          |                         |                                                |                                         |                     |
|--------------------------|-----------------------------|-------------------------------------|-------------------------|------------------------------------------------------------------------------------------------|--------------------------|-------------------------|------------------------------------------------|-----------------------------------------|---------------------|
| Nº da Obra               | CPF/CNPJ do Dono da<br>Obra | № do<br>Processo/Alvará             | Tipo da Obra            | Endereço da Obra                                                                               | Data do<br>Cadastramente | Data Iníci<br>o da Obra | HIS<br>o (Habitação de<br>Interesse<br>Social) | CEI (Cadastro<br>Específico do<br>INSS) | Detalhar<br>Alterar |
|                          | 501054.521405               | 1204001000                          | Demonyuo                | SP CEP: 01105-010                                                                              | 1210112010               |                         |                                                |                                         | ч. <i>У</i>         |
| 5FOBRA \$/2016/0000034-0 | 000.483.642-15              | 2016-0.000.267-2 /<br>2016-60026-00 | Construção              | AV AGUA FRIA,01394 - TUCURUVI - São Paulo -<br>SP CEP: 02332-001                               | 12/04/2016               |                         |                                                |                                         | Q 📝                 |
| 5FOBRA \$/2016/0000035-7 | 000.483.642-15              | 2016-0.000.267-2 /<br>2016-60026-00 | Reforma                 | AV AGUA FRIA,01394 - TUCURUVI - São Paulo -<br>SP CEP: 02332-001                               | 12/04/2016               |                         |                                                |                                         | ۹ 🏼                 |
| SFOBRA S/2016/0000040-1  | 987.654.321-00              | 123456789                           | Reforma                 | R Taubaté,333 - apto 25 - Vila Fernandes - São<br>Paulo - SP CEP: 01104-001                    | 12/04/2016               | 12/12/2015              |                                                |                                         | ٩V                  |
| 5FOBRA \$/2016/0000036-4 | 000.483.642-15              | 2016-0.000.267-2 /<br>2016-60026-00 | Reforma                 | AV AGUA FRIA,01394 - TUCURUVI - São Paulo -<br>SP CEP: 02332-001                               | 07/04/2016               |                         |                                                |                                         | ۹ 7                 |
| SFOBRA \$/2016/0000033-3 | 987.654.321-00              |                                     | Demolição               | R Taubaté,333 - apto 25 - Vila Fernandes - São<br>Paulo - SP CEP: 03433-000                    | 07/04/2016               | 02/04/2015              | 7877878778                                     | 11.583.00246/88                         | Q 📝                 |
| SFOBRA S/2016/0000032-6  | 987.654.321-00              |                                     | Construção /<br>Reforma | R CAETANO,13 - SANTA EFIGENIA - São Paulo<br>- SP CEP: 01104-001                               | 07/04/2016               | 01/04/2016              | 12233556                                       | 11.583.00246/88                         | Q 📝                 |
| SFOBRA S/2016/0000031-9  | 987.654.321-00              |                                     | Construção /<br>Reforma | R CAETANO,13 - SANTA EFIGENIA - São Paulo<br>- SP CEP: 01104-001                               | 06/04/2016               |                         |                                                |                                         | Q 🍞                 |
| SFOBRA S/2016/0000001-2  | 000.483.642-15              | 2016-0.000.267-2 /<br>2016-60026-00 | Construção              | AV AGUA FRIA,01394 - TUCURUVI - teste<br>municipio xxx - SP CEP: 02332-001                     | 22/02/2016               | 22/02/2016              |                                                | 11.583.00246/88                         | Q                   |
| SFOBRA S/2016/0000002-9  | 302.519.718-80              |                                     | Reforma                 | AV. do Mel de flor de laranjeira,CP 123 - Vila<br>Florida - Campina Grande - MG CEP: 12345-647 | 12/02/2016               |                         | 123456789                                      | 11.583.00246/88                         | ۹ 🗸                 |

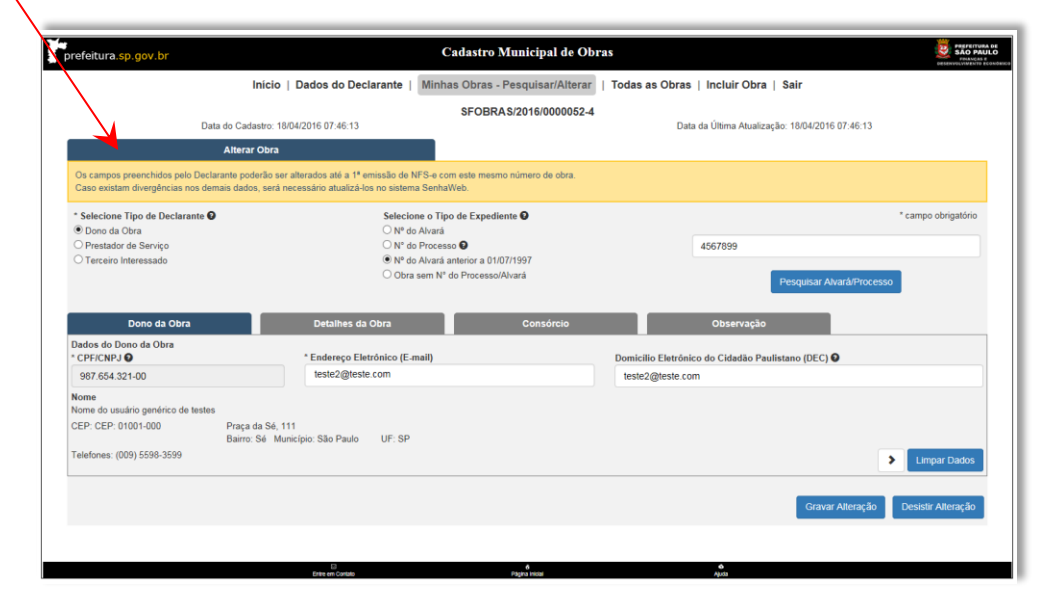

# 13.1. Tela de Alteração

| Abas de                         | -                                                                                                    | Inicio                                                                                                    | Dados do Declarante   Minha                                                                                                    | s Obras - Pesquisar/Alterar   To<br>SFOBRAS/2016/0003074-3 | odas as Obras   Incluir ( | Obra   Sair        |                                |                                  |               |
|---------------------------------|----------------------------------------------------------------------------------------------------|----------------------------------------------------------------------------------------------------|----------------------------------------------------------------------------------------------------|------------------------------------------------------------|---------------------------|--------------------|--------------------------------|----------------------------------|---------------|
| navegação                       |                                                                                                    | Data do Cadastro: 29/07/2018 11:30 D1<br>Alterne Obra                                                      |                                                                                                    |                                                            |                           | Data da Útima Atu  | ialização: 20/07/2016 11:38:01 |                                  |               |
|                                 | Os campos preenchidos pelo Declarante pode<br>Caso existam divergências non demais dados.              | do ser alterados até a 1º emissão de NFS-e com este m<br>será necessário atualizá-los no sistema SenhaWeb. | rsmo número de obra.                                                                                                    |                                                            |                           |                    |                                |                                  |               |
|                                 | * Selecione Tipo de Declarante 🖗<br>® Dono da Dena<br>O Prestador de Serviço<br>O Terceiro Interessado |                                                                                                    | Selecione o Tipo de Expediente<br>O Nº do Alvará<br>O Nº do Protesso O<br>O Nº do Alvará anterior a 01.0717<br>® Obra sem Nº do Processo/Alva | 907<br>rá                                                  |                           |                    |                                | * campo obrigatório              |               |
| A mudança de                    | Dono da Obra                                                                                           | Detathes da                                                                                                | Okra                                                                                                    | Comércio                                                   |                           | Observação         |                                |                                  |               |
| aba é<br>permitida<br>quando os | Construção Reforma Demolção Tipo de Inscrição 9 G SOL O INCINA Enderego da Obra                        | Logradouro                                                                                                 | *Pinopal 001                                                                                                    | .095.0022-0                                                | ]                         | Outros (SQL/INCRA) | Conclemente                    |                                  |               |
| quandoos                        | 01105-040                                                                                              | R GUILHERME M                                                                                              | AW                                                                                                    |                                                            |                           | 125                | (                              |                                  |               |
| dados<br>estiverem              |                                                                                                    | Bairro                                                                                                    |                                                                                                    |                                                            | Municipio<br>Seo Paulo    |                    | - 8                            | UF<br>SP                         | Limpar dados  |
| consistentes                    | CEI (Cadastro Específico do INSS)<br>Il HIS (Habitação de Interesse Social) O                          | Número do Certifica                                                                                        | da HIS                                                                                                    |                                                            | )                         |                    |                                |                                  | da Aba ativa. |
|                                 | □ Programa Minha Casa Minha Vida ♥<br>É consóccio? ○ Sim ® Não                                         |                                                                                                    |                                                                                                    |                                                            |                           | Navegação          |                                | C > Linyar Datas                 |               |
|                                 |                                                                                                    |                                                                                                    |                                                                                                    |                                                            |                           |                    |                                | Gravar Alteração Desistir Altera | Desistir da   |
|                                 |                                                                                                    |                                                                                                    |                                                                                                    |                                                            | Gra                       | var atteração      |                                |                                  | Alteração     |

- A navegação entre as abas poderá ser feita clicando diretamente nas abas ou por meio das setas anterior ou próxima
- O botão "Limpar Dados" tem efeito somente na Aba selecionada.
- A mudança de Aba será permitida somente quando todos os dados da Aba ativa estiverem consistentes.

< >

- A qualquer momento poderá desistir da alteração, clicando em "**Desistir Alteração**". Será apresentada uma mensagem solicitando a confirmação.
- A qualquer momento, desde que todos os dados das abas estejam consistentes, gravar a alteração, clicando em "Gravar Alteração".

Quando tipo de expediente for "Obra sem Nº de Processo/Alvará" será apresentada mensagem com alerta e solicitando a confirmação.

| Atenção                                                                                              |  |
|----------------------------------------------------------------------------------------------------|--|
| Esta obra será passível de fiscalização<br>Motivo: Não foi informado Nº de Processo ou Nº de Alvará. |  |
| Deseja Continuar?                                                                                    |  |
| Sim                                                                                                  |  |

 Caso o Declarante tenha feito a opção de alteração de Alvará, Nº de Processo ou Nº de CEI e o novo número já tiver sido informado em uma outra obra cadastrada pelo mesmo declarante autenticado no sistema, será emitida uma mensagem informando o número solicitado e a obra cadastrada com esse número e não permitirá a alteração: Este N° de Alvará aaaa-xxxxx-xx já existe na base de Dados para a(s) Obra(s):

| Nº da Obra            | SQL/INCRA      | Endereço                                                                                   |  |
|-----------------------|----------------|--------------------------------------------------------------------------------------------|--|
| FOBRAS/2016/0000180-4 | 161.175.0011-3 | R BARAO ANTONIO DE ANGRA.00855<br>Bairro: PEDREIRA Cidade: Sao Paulo UF: SP CEP: 04470-280 |  |
|                       |                | Barro, PEDMERK CIGADE, 380 PADO OF 3P CEP. UNFICERO                                        |  |
|                       |                |                                                                                            |  |

#### Alterações possíveis:

- Tipo do declarante
- Tipo de expediente
- Se Tipo de expediente = "Nº de Alvará anterior a 01/07/1997" ou "Obra sem Nº de Processo/Alvará" poderá alterar CPF/CNPJ do Dono da Obra.

| Alterar Obra                                                                                                    |                                                                                           |
|----------------------------------------------------------------------------------------------------|-------------------------------------------------------------------------------------------|
| Os campos preenchidos pelo Declarante poderão ser alterados a<br>Caso existam divergências nos demais dados, será necessário at | é a 1ª emissão de NFS-e com este mesmo número de obra.<br>ualizá-los no sistema SenhaWeb. |
| Selecione Tipo de Declarante O                                                                                                  | Selecione o Tipo de Expediente 😔                                                          |
| O Dono da Obra                                                                                                    | Nº do Alvará                                                                              |
| C Prestador de Serviço                                                                                                    | O Nº do Processo O                                                                        |
| Terceiro Interessado                                                                                                    | O Nº do Alvará anterior a 01/07/1997                                                      |
|                                                                                                    | O Obra sem N* do Processo/Alvará                                                          |

# 13.2. O que pode ser alterado no cadastro

- Tipo do declarante
- Tipo de expediente
- Se Tipo de expediente = "Nº de Alvará anterior a 01/07/1997" ou "Obra sem № de Processo/Alvará" poderá alterar CPF/CNPJ do Dono da Obra.
- Endereço eletrônico do Declarante.
- Tipo da Obra
- Data de Início da Obra
- Se Tipo de expediente = "Nº de Alvará anterior a 01/07/1997" ou "Obra sem Nº de Processo/Alvará" poderá alterar Tipo da inscrição
- SQL/INCRA principal somente para Tipo de expediente = "Nº de Alvará anterior a 01/07/1997" ou "Obra sem Nº de Processo/Alvará"
- Permitirá incluir/alterar outros (SQL/INCRA) somente para "Nº de Alvará anterior a 01/07/1997" ou "Obra sem Nº de Processo/Alvará"
- Se informar INCRA, permitirá informar o CEP, Número do logradouro da obra e o complemento.
- Se informado CEP inexistente na Base dos correios, permitirá informar todos os dados do endereço (exceto Município e UF)
- Nº do CEI (Cadastro Específico do INSS)
- Informar se a obra é Habitação de Interesse Social HIS e informar o Nº de Certificado somente para Tipo de expediente = "Nº do Alvará" ou "Nº do Processo"
- Assinalar se a obra está inserida no Programa Minha Casa Minha Vida somente para Tipo de expediente = "Nº do Alvará" ou "Nº do Processo"

• Informar se a obra está sendo realizada por meio de consórcio (sim ou não).

| Dono da Obra                            | Detaihes da Obra                                   | Consórcio                                      | Observação                                             |       |
|-----------------------------------------|----------------------------------------------------|------------------------------------------------|--------------------------------------------------------|-------|
| bra estiver sendo realizada por meio i  | de consórcio, informe as empresas participantes, p | ercentual de participação e assinale a empresa | a lider, conforme instrumento de constituição do consó | rcio. |
|                                         |                                                    |                                                |                                                        |       |
| do percentual de participação poder     | à ser de até 100%. Se o consorciado possuir Senh   | a Web, para incluir o nome do participante, ba | sta digitar o CNPJ e fazer a busca.                    |       |
| oma do percentual de participação poder | à ser de até 100%. Se o consorciado possuir Senh   | a Web, para incluir o nome do participante, ba | sta digitar o CNPJ e fazer a busca.                    |       |

Essa opção estará também na aba Detalhes da Obra.

| Dono da Obra                                                                     | Detaibes da Obra           | Consòrsio | Observação             |                 |
|----------------------------------------------------------------------------------|----------------------------|-----------|------------------------|-----------------|
| o de Obra O<br>onstrução - Reforma - Demolgão<br>o de Inscrição O<br>21 O INCIRA | * Principal 001.008.0023-0 |           | Data de Inicio da Obra | 0               |
| repo da Obra                                                                     |                            |           |                        |                 |
| 105-040                                                                          | R OLI HERME MAW            | 10        | 5 Complemento          |                 |
|                                                                                  | Barry                      | Municipio |                        | UF              |
|                                                                                  |                            | Sao Paulo |                        | 58              |
|                                                                                  |                            |           |                        |                 |
| adastro Específico do (NS3)                                                      |                            |           |                        |                 |
| (Habitação de Interesse Social) 🛛                                                | Número do Certificado HIS  |           |                        |                 |
| ograma Minha Casa Minha Vida \Theta                                              |                            |           |                        |                 |
| dates Other White                                                                |                            |           |                        |                 |
| Soldier C set C Had                                                              | /                          |           |                        | < > Umper Dedos |
| K                                                                                |                            |           |                        |                 |
|                                                                                  |                            |           |                        |                 |
|                                                                                  | /                          |           |                        |                 |
|                                                                                  |                            |           |                        |                 |
|                                                                                  |                            |           |                        |                 |
|                                                                                  |                            |           |                        |                 |
| Informar sea                                                                     | ohra está                  |           |                        |                 |
| inioniai sea                                                                     |                            |           |                        |                 |
| sob regime de                                                                    | Consorcio                  |           |                        |                 |

## 13.3. Incluir/Alterar Consórcio

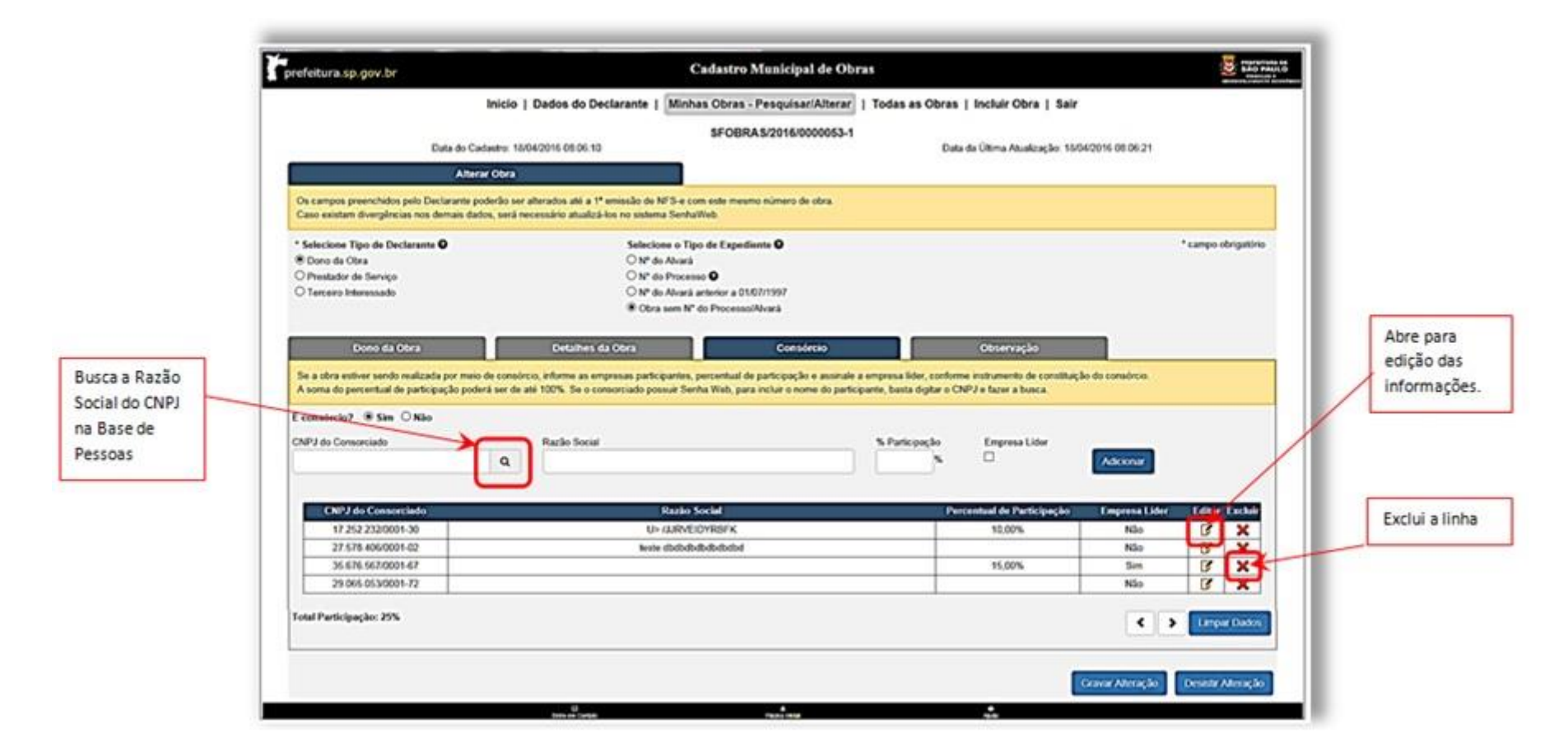

Os dados de consórcio são todos opcionais. E uma vez informados poderão ser alterados.

## 13.4. Regras para inclusão/alteração dos dados relativos ao Consórcio.

- Não será permitido o cadastramento de um mesmo CNPJ mais de uma vez para a mesma obra.
- Se o CNPJ informado existir na Base de Pessoas/SenhaWeb, a Razão Social será preenchida automaticamente mas poderá ser alterada. Se o CNPJ não for encontrado é possível informar a Razão Social ou pode ser deixado em branco.
- O percentual do total de participação não poderá ultrapassar 100%. (Se o total de participação for menor que 100%, será apresentada uma mensagem solicitando confirmação)

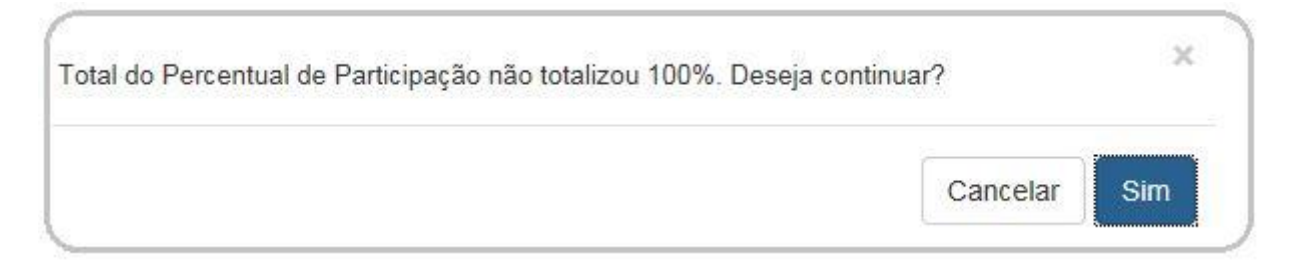

- O percentual de participação do CNPJ informado pode estar em branco.
- Apesar de não obrigatória assinalar Empresa Líder, se esta for atribuída, só poderá ser para um CNPJ.
- Para alterar os dados, clicar no ícone de edição, efetuar as alterações e clicar em "Salvar"
- Para excluir uma empresa, clicar no ícone de exclusão.
- Ao solicitar "Limpar Tela", todos os dados serão apagados.

# 13.5. Incluir/Alterar Campo de Observações

| renerconal sp. gov. or                                                                                                    |                                                                                                    |                                                                                                    |                                              | Handler Control     |
|----------------------------------------------------------------------------------------------------|----------------------------------------------------------------------------------------------------|----------------------------------------------------------------------------------------------------|----------------------------------------------|---------------------|
| 3                                                                                                    | inicio   Dados do Declarante                                                                         | Minhas Obras - Pesquisar/Alterar   Toda                                                                       | s as Obras   Incluir Obra   Sair             |                     |
| Data do Cada                                                                                                    | astro: 18/04/2016 08:06:10                                                                           | SFOBRAS/2016/0000053-1                                                                                        | Data da Última Atualização: 25/05/2016 14:10 | 139                 |
| Alterar                                                                                                    | Obra                                                                                                 |                                                                                                    |                                              |                     |
| Os campos preenchidos pelo Declarante pod<br>Caso existam divergências nos demais dador                                                         | erão ser alterados até a 1º emissão de N<br>s, será necessário atualizá-los no sistema               | FS-e com este mesmo número de obra.<br>a SenhaWeb                                                             |                                              |                     |
| * Selecione Tipo de Declarante <b>Q</b><br>® Dono da Otra<br>○ Prestador de Serviço<br>○ Terceiro Interessado                                   | Selector<br>N <sup>e</sup> do<br>N <sup>e</sup> do<br>Otra :<br>Otra :                               | e o Tipo de Expediente O<br>Alvará<br>Processo O<br>Alvará antenior a 01/07/1997<br>sem N° do Processo/Alvará |                                              | * campo obrigatório |
| Dono da Obra                                                                                                    | Detaihes da Obra                                                                                     | Consórcio                                                                                                    | Observação                                   |                     |
| Dono da Obra<br>Campo livre para inclusilo de informações qu<br>Os dados informados serão armazenados e r                                       | Detathes da Obra<br>e o declarante deseja manter<br>não terão tratamento no sistema, além do         | Consórcio<br>o aspecto informativo.                                                                           | Observação                                   |                     |
| Dono da Obra<br>Campo livre para inclusão de informações qu<br>Os dados informados serão armazenados e r<br>EEEEEEEEEEEEEEEEEEEEEEEEEEEEEEEEEEE | Detaithes da Obra<br>e o declarante doneja manter<br>do terão tratamento no sistema, além do<br>EEEE | Consórcio                                                                                                    | Observação                                   | <b>*</b>            |
| Dono da Obra<br>Campo livre para inclusão de informações qu<br>Os dados informados serão armazenados e r<br>EEEEEEEEEEEEEEEEEEEEEEEEEEEEEEEEEEE | Detaithes da Obra<br>e o declarante doneja manter<br>No terão tratamento no sistema, além do<br>EEEE | Consórcio                                                                                                    | Observação                                   | Limpar Dados        |

Poderá editar campo de observações com até 2.000 caracteres.

## 14. Menu – Todas as Obras

A pesquisa "Todas as Obras" é uma funcionalidade importante para o Contribuinte/Declarante que irá inscrever uma nova obra no sistema.

A pesquisa permitirá ao Declarante, pesquisar uma obra que tenha sido cadastrada por outro declarante (CPF/CNPJ diferente daquele que está autenticado no sistema).

Utilizando os filtros disponíveis é possível saber se uma obra já foi cadastrada e é desejável que utilize o mesmo número de obra para emissão dos documentos fiscais, pois esses documentos serão encapsulados para controle das deduções legais (subempreitadas já tributadas pelo ISS e materiais incorporados ao imóvel, fornecidos pelo prestador de serviços).

Caso verifique que a obra já tenha sido cadastrada por **outro declarante** e identifique que os dados não estão corretos poderá incluir novamente o mesmo Alvará ou CEI.

O registro da obra pode ser alterado até a primeira emissão de um documento fiscal. Portanto, os dados coletados poderão sofrer alterações. Lembre-se de fazer novamente a pesquisa antes de utilizar o número da obra.

A Pesquisa apresentará tela de filtro permitindo selecionar todas as obras cadastradas com a condição escolhida no filtro.

|             | Prefeitura.sp.gov.br Cadastro Municipal de Obras                                                                                                    |
|-------------|----------------------------------------------------------------------------------------------------|
|             | Inicio   Dados do Declarante   Minhas Obras - Pesquisar/Alterar   Todas as Obras   Incluir Obra   Sair                                                            |
|             | Consulta Todas as Obras Cadastradas                                                                                                    |
|             | Selecione uma das opções para consultar qualquer obra cadastrada no sistema por qualquer declarante.<br>Poderá ser gezada uma ficha de dados da obra selecionada. |
| ros para    | Selecione uma das opções e informe os dados.                                                                                                    |
| squisa de   | CPF/CNPJ do Dono da Obra O                                                                                                    |
| alquer obra | ► O N° do Alvará                                                                                                    |
|             | O Nº do Abvarà antenior a 01/07/1997                                                                                                    |
|             | O Obra sem n° de Processo/Alvará                                                                                                    |
|             | O Nº do Processo O                                                                                                    |
|             | O Logradouro da Obra 🛛                                                                                                    |
|             |                                                                                                    |
|             |                                                                                                    |
|             |                                                                                                    |
|             |                                                                                                    |
|             |                                                                                                    |
|             |                                                                                                    |
|             |                                                                                                    |
|             |                                                                                                    |
|             |                                                                                                    |

• É necessário informar pelo menos um filtro para liberar a pesquisa.

# Filtros:

## • CPF/CNPJ do Dono da Obra

Quando opção selecionada, informar um CPF/CNPJ cadastrado como Dono da Obra e as obras cadastradas nesta condição serão apresentadas.

#### • Nº do Alvará

Quando opção selecionada, informar o Nº do Alvará. Serão apresentadas todas as obras que estão cadastradas com este número.

#### • Nº do Alvará anterior a 01/07/1997

Quando opção selecionada, informar o Nº do Alvará anterior a 01/07/1997. Serão apresentadas todas as obras que estão cadastradas com este número.

#### • Obra sem Nº de Processo/Alvará

Selecionar esta opção quando desejar obter as obras que estão cadastradas com o tipo de expediente igual a obra sem Nº de Processo/Alvará.

#### • Logradouro da Obra

Quando opção selecionada, informar parte do nome do logradouro, sem informar tipo (RUA, R, AV, ....) ou caracteres especiais.

Exemplo: Paulista

Apresentará todas as obras cujos logradouros tenham "Paulista" em qualquer parte do nome sem considerar letras maiúsculas e minúsculas.

• Nº do Processo

Quando opção selecionada, informar o Nº do Processo. Serão apresentadas todas as obras que estão cadastradas com este número.

Será apresentada uma relação de obras e para cada uma delas será possível emitir uma Ficha de Dados Cadastrais da Obra.

| ta ny solonia pir sualipar dichearte.    |                                                                                                    |              |                                                                                                    |
|------------------------------------------|----------------------------------------------------------------------------------------------------|--------------|----------------------------------------------------------------------------------------------------|
|                                          |                                                                                                    |              |                                                                                                    |
|                                          |                                                                                                    |              |                                                                                                    |
| 14.321-00                                |                                                                                                    |              |                                                                                                    |
|                                          |                                                                                                    |              |                                                                                                    |
|                                          |                                                                                                    |              |                                                                                                    |
|                                          |                                                                                                    |              |                                                                                                    |
|                                          |                                                                                                    |              |                                                                                                    |
|                                          | Ferry Auto Control                                                                                                    | Langue Tella |                                                                                                    |
|                                          | 1.4                                                                                                    | A MARKET     | PREFEITURA DE SÃO PAULO                                                                                                    |
|                                          |                                                                                                    |              | SECRETARIA DE ENANCAS E DESENVOI VIMENTO ECONÓMICO                                                                                                    |
|                                          |                                                                                                    | Tiche de     | accelerate berefat, as a black of black to be of one of                                                                                                    |
| es da Nº do Processo i Aleaná Exde       | ereço de Olea                                                                                                    | Cadra an da  | Cadastro Municipal de Obras                                                                                                    |
|                                          |                                                                                                    |              | Emitido em:25/05/2016 15:13:34 ha                                                                                                    |
| 8 Pa                                     | Actes a Moyeleka 1234 - Bela Veca - São Paulo - SP CEP. 01316-000                                                                                                    |              | Número da Obra: SFOBRAS/2016/0000004-3                                                                                                    |
| MTC                                      | EP 01545-321                                                                                                    |              |                                                                                                    |
| 5569987412 B.APC                         | ONSO KHERLANDAL79 - LJ 18 São Paulo - SP CEP 01023-040                                                                                                    |              |                                                                                                    |
| Four w                                   | directed of patrices and phase in the case of the case of the case |              | Dados do Dono da Obra                                                                                                    |
| Fod w                                    | attractivest infection (51234 - supplicity - southlased - 34P COPE 05112-000                                                                                                    | <u>a</u>     | CP#/CNPJ                                                                                                    |
|                                          |                                                                                                    |              | 987.654.321-00                                                                                                    |
|                                          |                                                                                                    |              | Dadoi da Obra                                                                                                    |
|                                          |                                                                                                    |              |                                                                                                    |
| aat Ageraa                               | ÷.                                                                                                    |              |                                                                                                    |
| na natari                                |                                                                                                    |              |                                                                                                    |
| an an an an an an an an an an an an an a | ÷.                                                                                                    | 2/1          | Nauero do Abrack autonice a 01:07/1807: 5500087410                                                                                                    |
|                                          | no de <sup>e</sup> Nº de Processo J Alveré Lod<br>Arrai<br>Silone (1922)<br>Silone (1922)<br>Silone (1922)<br>Silone (1922)                                                                                                    | er de        | In de la Processo J Alexe Descrito de Class<br>Nº de Processo J Alexe Descrito de Class<br>References Mayerina, 1231: Italia Valan - 180 CEP (1515:000)<br>Assessa de Salas - entrelaste instantination descu 23]: Estern anticentes - managera ass<br>arrice De Class (24):<br>1669957312: En automatination descu 23]: Estern anticentes - managera ass<br>arrice De Class (24):<br>1669957312: En automatination descu 23]: Estern anticentes - managera ass<br>Brances descu 24, anticentes - 180 CEP (2513:200)<br>Este automatination descutes, 210 CEP (2513:200)<br>Este automatination descutes, 210 CEP (2513:200)<br>Este automatination descutes, 210 CEP (2513:200)<br>Este automatination descutes, 210 CEP (2513:200) |

### 15. Menu – Incluir Obra

Antes de cadastrar uma nova obra é importante pesquisar em "Todas as Obras" se a obra já foi cadastrada por outro declarante (CPF/CNPJ diferente daquele que está autenticado no sistema).

4 Ao incluir uma obra verifique se o seu endereço eletrônico está atualizado no menu "Dados do Declarante".

|                                       |                                                              | Início   Dados do Declarante   M                 | /linhas Obras - Pe | squisar/Alterar   Todas as Obras   Incluir Obra   Sair |                     |
|---------------------------------------|--------------------------------------------------------------|--------------------------------------------------|--------------------|--------------------------------------------------------|---------------------|
|                                       | Dados do De                                                  | clarante                                         |                    |                                                        |                     |
| Mantenha o Ender<br>Caso existam dive | reço Eletrônico atualizado.<br>rgências nos demais dados, se | rá necessário atualizá-los no sistema SenhaW     | /eb.               |                                                        |                     |
|                                       | * Endereço Eletrônico (E-ma                                  | ail)                                             |                    |                                                        | * Campo Obrigatório |
|                                       | 1                                                            |                                                  |                    |                                                        |                     |
|                                       | CPF<br>987.654.321-00                                        | <b>Nome</b><br>Nome do usuário genérico de teste | es                 |                                                        |                     |
|                                       |                                                              |                                                  |                    |                                                        | Gravar              |

É importante o cadastramento do endereço eletrônico para que todas as notificação de inclusões e/ou alterações nos dados de obras sejam encaminhadas para seu conhecimento nesse endereço.

Somente o endereço eletrônico é obrigatório. Os demais dados são obtidos da Base de Pessoas.

Caso exista alguma divergência, a atualização deverá ser solicitada na área responsável.

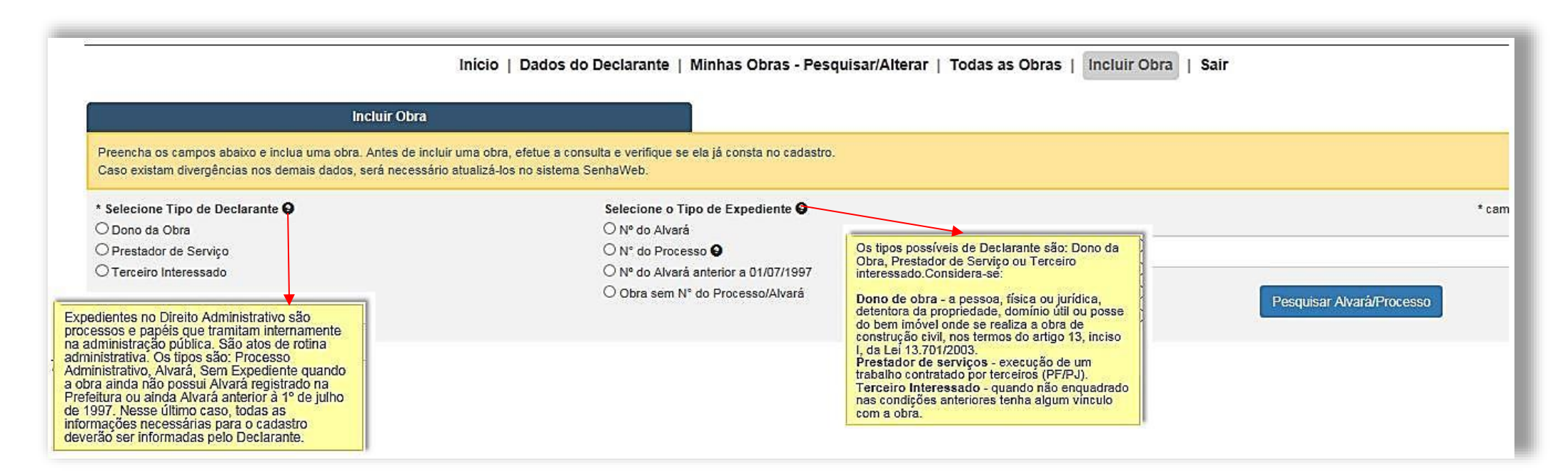

#### **15.1.** Tipo de Declarante

#### • Dono da obra

Caso o declarante seja Dono da Obra e escolher essa opção, os dados do dono da obra serão reproduzidos: CPF/CNPJ e nome.

## • Prestador de Serviço

Execução de um trabalho contratado por terceiros (PF/PJ)

## • Terceiro Interessado

Quando não enquadrado nas condições anteriores tenha algum vínculo com a obra.

## **15.2.** Tipo de Expediente

• Nº de Alvará – Se você possui número do Alvará da obra a ser cadastrada, informe o número e faça a busca.

O sistema apresentará os dados do Alvará em abas:

#### 1. Dono da Obra

| Dono da Obra                          | Detalhes da Obra | Consórcio | Observação |
|---------------------------------------|------------------|-----------|------------|
| Dados do Dono da Obra<br>* CPF/CNPJ 😧 |                  |           |            |
| 02.000.000001-10-                     |                  |           |            |
| Razão Social                          |                  |           |            |
| PHBLIADEBBZRBTGVXGVEIH                |                  |           |            |
|                                       |                  |           |            |
|                                       |                  |           |            |

### Detalhes da Obra

|               |                                          |                           |                |           |                |                  | Preenchimento |
|---------------|------------------------------------------|---------------------------|----------------|-----------|----------------|------------------|---------------|
| Preenchimento | 0                                        |                           |                |           |                |                  | Opcional      |
| Obrigatório   |                                          |                           |                |           |                |                  |               |
|               |                                          |                           |                |           |                |                  |               |
|               | Dano da Obra                             | Detalhes da Obra          | Consórcio      |           | Observação     | )                | ¥             |
| ſ             | * Tipo de Obra 😧                         |                           |                |           | Data de        | e Início da Obra |               |
|               | Construção Reforma Demolição             |                           |                |           |                |                  |               |
|               | * Tipo de Inscrição ♀<br>● SQL ○ INCRA   | * Principal               | 620.073.0025 + |           | Outros (SQL/IN | (CRA)            |               |
|               | Endereço da Obra<br>* CEP                | Logradouro                |                |           | Número         | Complemento      |               |
|               | 01229-010                                | R SAO VICENTE DE PAULO    |                |           | COSSEC         | Complemento      |               |
|               |                                          | Bairro                    |                | Município |                |                  | UF            |
|               |                                          | SANTA CECILIA             |                | São Paulo |                |                  | SP            |
| (             | CEL (Cadastro Específico do INSS)        |                           |                |           |                |                  |               |
|               |                                          |                           |                |           |                |                  |               |
|               | Li his (nabitação de interesse social) V | Número do Certificado HIS |                |           |                |                  |               |
|               | 🗆 Programa Minha Casa Minha Vida 🥥       |                           |                |           |                |                  |               |
| Preenchimento | É consórcio? O Sim O Não                 |                           |                |           |                |                  | Limpar Dados  |
| Opcional      |                                          |                           |                |           |                |                  |               |

Sendo o "**Tipo de Obra**" uma informação obrigatória, caso o Declarante procure navegar para outra aba sem assinalar um tipo, o sistema emitirá a mensagem orientando para selecionar uma ou mais opções.

| Tipo de obra não informado. Selecione uma ou mais opções de Tipo de Obra. | ×  |
|---------------------------------------------------------------------------|----|
|                                                                           | ОК |

Clique em OK e selecione uma ou mais opções.

Além dos dados automaticamente informados pelo sistema de origem do Alvará/Processo, o Declarante deverá completar os dados:

- Data de início de da Obra
- CEI
- HIS Habitação de Interesse Social e Número do Certificado. Clicando no HIS habilitará o campo para digitar Número de Certificado.

| ſ | П НІЗ | (Habitação de Interesse Social) | Número do Certificado HIS |  |
|---|-------|---------------------------------|---------------------------|--|
| C |       |                                 |                           |  |

- PMCMV se a obra for de imóvel do Programa Minha Casa Minha Visa.
- Nº de Processo Se você possui o número do Processo da obra a ser cadastrada, informe o número e faça a busca clicando em

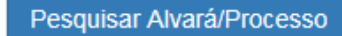

Um processo poderá ter mais de um alvará.

O resultado da busca mostrará a lista com os alvarás e o Declarante deverá escolher o que corresponde à obra a ser cadastrada.

| Relação de Alvarás relacionados ao Nº de Processo: 2012-0.129.630-3 |                          |                       |                      |  |  |  |  |
|---------------------------------------------------------------------|--------------------------|-----------------------|----------------------|--|--|--|--|
| Selecion                                                            | e o № do Alvará que será | i considerado no Cada | astro de Obras       |  |  |  |  |
|                                                                     | N° do Alvará             | Cod. Assunto          | Descrição do Assunto |  |  |  |  |
| 0                                                                   | 2012-25019-00            | 5 0                   |                      |  |  |  |  |
| 0                                                                   | 2012-25073-00            | 36 0                  |                      |  |  |  |  |
| 0                                                                   | 2012-25074-00            | 8 0                   |                      |  |  |  |  |
|                                                                     |                          |                       | OK Voitar            |  |  |  |  |

Escolhendo o alvará que corresponde à obra a ser cadastrada, o sistema importará os dados da obra do sistema de origem.

Semelhante à busca por Alvará, o Declarante deve completar os dados solicitados.

#### • Obra sem número do Processo/Alvará

É possível cadastrar uma obra que ainda não possua o número do Alvará.

Ao escolher esse tipo de expediente o sistema apresentará a tela para o Declarante informar os dados da obra.

|                  | <ul> <li>Selecione Tipo de Declarante  </li> <li>Dono da Obra </li> <li>Prestador de Serviço </li> <li>Terceiro Interessado</li> </ul> | Selecione o Tipo d<br>Nº do Alvará<br>Nº do Processo<br>Nº do Alvará ante<br>Tobra sem Nº do I | e Expediente <b>O</b><br>rior a 01/07/1997<br>Processo/Alvará |                                      | * campo obrigatório |
|------------------|----------------------------------------------------------------------------------------------------|------------------------------------------------------------------------------------------------|---------------------------------------------------------------|--------------------------------------|---------------------|
| Dados 1          | Dono da Obra * Tipo de Obra  Construção Reforma Demolição                                                                              | Detalhes da Obra                                                                               | Consórcio                                                     | Observação<br>Data de Inicio da Obra | 0                   |
| Obrigatórios (2) | * Tipo de Inscrição 🖸<br>O SQL O INCRA                                                                                                 | * Principal                                                                                    |                                                               | Outros (SQL/INCRA)                   |                     |
| (3)              | • CEP                                                                                                    | Logradouro<br>Bairro                                                                           | Manicis                                                       | Número Complemento                   | UF                  |
|                  |                                                                                                    |                                                                                                |                                                               |                                      |                     |
|                  | CEI (Cadastro Específico do INSS)  HIS (Habitação de Interesse Social)                                                                 | Número do Certificado HIS                                                                      |                                                               |                                      |                     |
|                  | 🗌 Programa Minha Casa Minha Vida <b>O</b>                                                                                              |                                                                                                |                                                               |                                      |                     |
|                  | É consórcio? O Sim O Não                                                                                                    |                                                                                                |                                                               | <                                    | > Limpar Dados      |

#### São dados obrigatórios

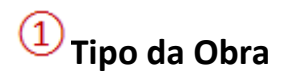

Construção, Reforma ou Demolição. Pode ser assinalado um ou mais tipo de acordo com a necessidade.

# Tipo da Inscrição

O tipo da Inscrição refere-se ao número do SQL ou registro no INCRA

**SQL** refere-se ao número de cadastro do imóvel, localizado na área urbana, junto à Prefeitura Municipal de São Paulo, representado pelos números do Setor, Quadra e Lote.

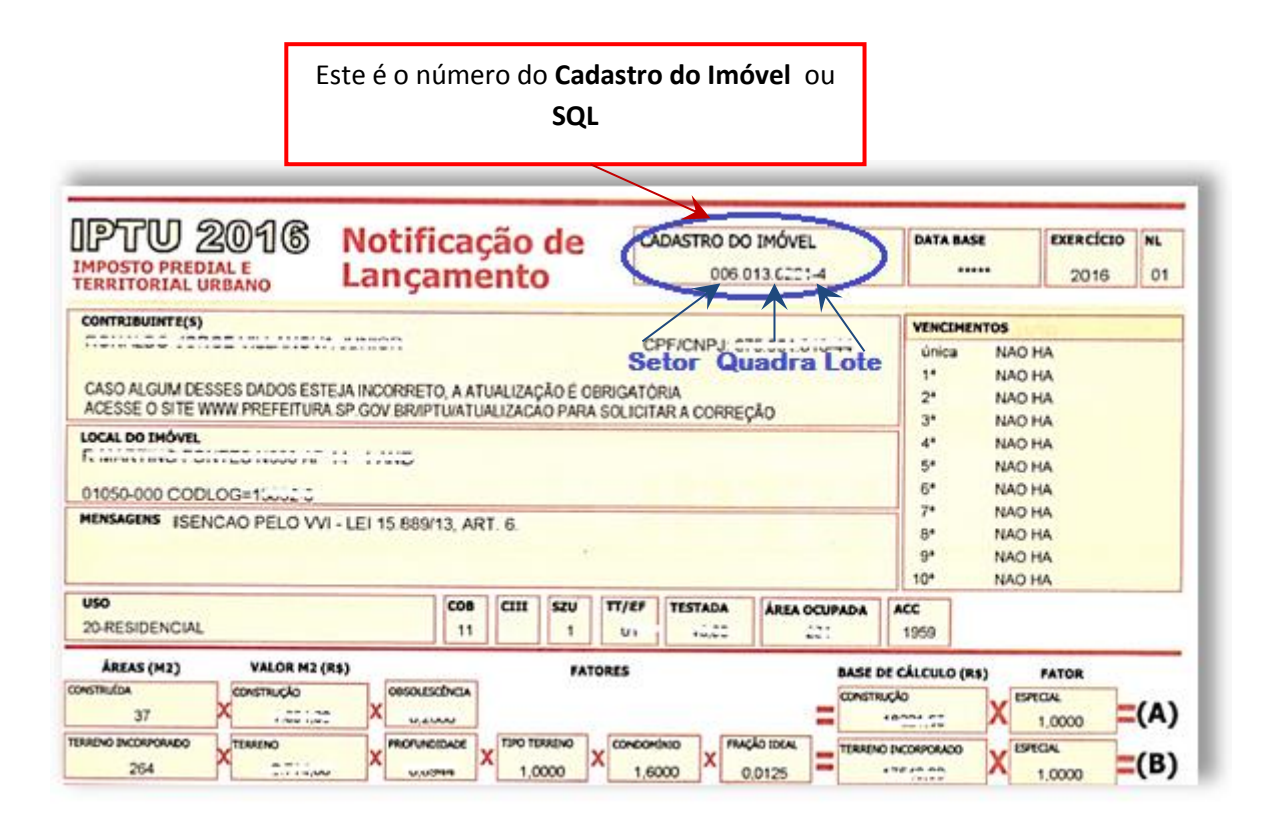

Informando o **SQL principal**, o sistema fará uma busca ao registro do imóvel e exibe automaticamente o endereço completo da imóvel.

Clicando em SQL, o campo Principal será habilitado para digitação do número do Cadastro do Imóvel.

Acionando a tecla TAB do teclado ou mudando o cursor do mouse para outro campo, o sistema irá fazer a consulta e informará o endereço completo registrado no sistema do IPTU.

| * Tipo de Inscrição 🥑 |                            |  |                    |        |             |
|-----------------------|----------------------------|--|--------------------|--------|-------------|
| ● SQL O INCRA         | * Principal 073.054.0101.3 |  | Outros (SQL/INCRA) |        |             |
| Endereço da Obra      |                            |  |                    |        |             |
| * CEP                 | Logradouro                 |  |                    | Número | Complemento |
| 0200                  | R ELLANDER RE              |  |                    | 602    | APTO 12     |
|                       | Bairro                     |  | Município          |        |             |
|                       | SANTANA                    |  | São Paulo          |        |             |

## Outros (SQL/INCRA)

Nos casos em que a obra ocupe área com mais de um SQL será possível cadastrar os SQLs Secundários.

Clicando em Outros será habilitada uma lupa.

✓ Outros (SQL/INCRA) Q

Ao clicar na lupa uma janela para pesquisa ou inserção dos SQL secundários será aberta.

Digite o segundo número da sequência de SQLs, clique em Adicionar.

| SQL Principal: 072.131.0170-6 |         |  |  |  |  |  |
|-------------------------------|---------|--|--|--|--|--|
| 073.047.0059-9 Adicionar      |         |  |  |  |  |  |
| SQL                           | Excluir |  |  |  |  |  |
| 073.291.0014-5                | ×       |  |  |  |  |  |
|                               | Voltar  |  |  |  |  |  |

**INCRA:** refere-se ao número da obra em área rural registrado no INCRA - Instituto Nacional de Colonização e Reforma Agrária.

O Certificado de Cadastro de Imóvel Rural (CCIR) é documento emitido pelo Incra que constitui prova do cadastro do imóvel rural.

Ao digitar o número do Cadastro de Imóvel Rural no campo INCRA, o sistema habilita o campo de CEP.

| Dono da Obra                                                                                               | Detalhes da Obra          | Consórcio     | 0     |
|----------------------------------------------------------------------------------------------------|---------------------------|---------------|-------|
| * Tipo de Obra                                                                                             | * Principal               | 121 213 213 1 |       |
| Endereço da Obra<br>* CEP<br>                                                                              | Logradouro<br>Bairro      | Município     | Númer |
| CEI (Cadastro Específico do INSS)<br>HIS (Habitação de Interesse Social)<br>Programa Minha Casa Minha Vida | Número do Certificado HIS |               |       |
| É consórcio? O Sim O Não                                                                                   |                           |               |       |

O endereço da obra poderá ser pesquisado pelo CEP.

Digite o CEP e o sistema fará a busca à base de CEP com origem nos **Correios**.

Somente serão considerados os CEP's do Município de São Paulo. O CEP inexistente na Base dos correios permitirá informar todos os dados do endereço (exceto Município e UF).

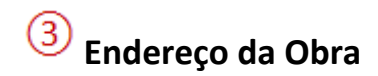

Caso o CEP não seja encontrado na base, o sistema emitirá uma mensagem.

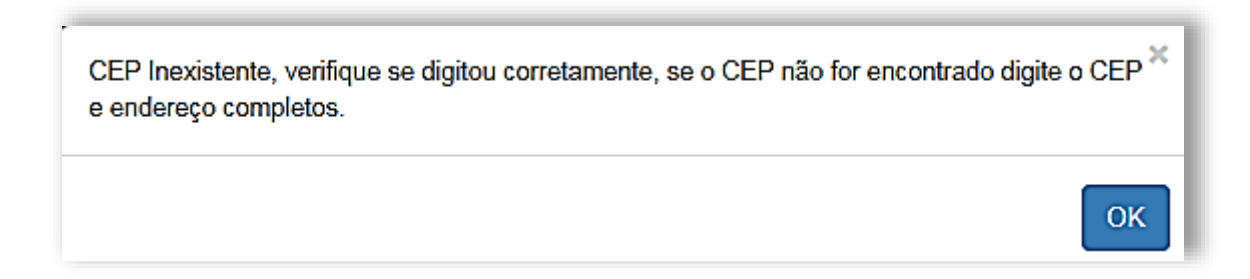

Caso o CEP esteja correto, clique em OK e digite o endereço completo.

• Nº de Alvará anterior a 01/07/1997 – Se a emissão do alvará da obra a ser cadastrada for anterior a 1º de julho de 1997, o declarante escolhe esse tipo de expediente e o número informado pelo Declarante será gravado para geração do número da obra

ao clicar no botão 📑

Pesquisar Alvará/Processo

Continue com o mesmo procedimento descrito para registro de **Obra sem número do Processo/Alvará** 

## 15.3. Dados da Obra

• Tipo da Obra

Deve-se selecionar uma ou mais opções de tipo de obra. (Construção, Reforma ou Demolição).

• Data de Início da Obra

Se a obra já foi iniciada, informar a data.

• Tipo de Inscrição

Quando Tipo de Expediente = "Nº de Alvará anterior a 01/07/1997" ou "Obra sem Nº de Processo/Alvará" poderá informar o tipo SQL ou INCRA e informar o Nº do cadastro principal e secundários (outros).

• Endereço da Obra

Poderá ser informado quando for informado um INCRA. Se informado um SQL o endereço será obtido automaticamente no sistema TPCL.

• CEP

Quando informado um INCRA, poderá ser informado um CEP, efetuar a pesquisa  ${f Q}$ e obter automaticamente, da Base dos Correios, os dados de endereço. Somente serão considerados os CEPs do Município de São Paulo.

O CEP inexistente na Base dos correios permitirá informar todos os dados do endereço (exceto Município e UF).

• Nº do CEI

Poderá informar Nº do CEI (Cadastro Específico do INSS)

• HIS

Informar se a obra é Habitação de Interesse Social - HIS e informar o Nº de Certificado somente para Tipo de expediente = "Nº do Alvará" ou "Nº do Processo"

• Programa Minha Casa Minha Vida

Assinalar se a obra está inserida no Programa Minha Casa Minha Vida somente para Tipo de expediente = "Nº do Alvará" ou "Nº do Processo"

#### • É Consórcio ?

Informar se a obra está sendo realizada por meio de consórcio (Sim ou Não). Essa opção estará também na aba "**Detalhes da Obra**".

Ao clicar na opção SIM será aberta a pesquisa do CNPJ do consorciado conforme instrumento de constituição do consórcio.

(1) Digite o CNPJ e clique na lupa. O sistema fará a pesquisa na Base de Pessoas referência do Sistema SenhaWeb.

| Dono da Obra                                                                                                    | Detalhes da Obra                                                                                                    | Consórcio                                                                                                    | Observação                     |              |
|----------------------------------------------------------------------------------------------------|----------------------------------------------------------------------------------------------------|----------------------------------------------------------------------------------------------------|--------------------------------|--------------|
| Se a obra estiver sendo realizada por meio de consórcio, informe a<br>A soma do percentual de participação poderá ser de até 100%. Se | as empresas participantes, percentual de participação e assinale a em<br>o consorciado possuir Senha Web, para incluir o rome do participant | ipresa líder, conforme instrumento de constituição do consórcio.<br>te, basta digitar o CNPJ e fazer a busca. |                                |              |
| Éconsórcio? 🖲 Sim C Não                                                                                                    |                                                                                                    |                                                                                                    |                                |              |
| CNPJ do Consorciad                                                                                                    | Q Razão Social 2                                                                                                    | % Partininação                                                                                                | Empresa Líder<br>4 Adicionar 5 |              |
|                                                                                                    |                                                                                                    |                                                                                                    |                                | Limpsr Dadus |

2 Se o CNPJ existir na Base de Pessoas do sistema SenhaWeb, a Razão Social será preenchida automaticamente.

Se consorciado não estiver cadastrado na Base de Pessoas/SenhaWeb o CNPJ não será encontrado e a razão social poderá ser digitada livremente.

Essa informação será gravada no Sistema de Cadastro de Obras de Construção Civil e **não** atualiza a Base de Pessoa/SenhaWeb.

3 Informe o percentual de participação do consorciado conforme instrumento de constituição do consórcio.

4 Assinale se a empresa é Empresa Líder do consórcio

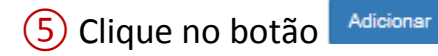

| Dono da Obra                                                                                                    | Detalhes da Obra | Consórcio                 | Observação    |                            |               |                |  |  |  |
|----------------------------------------------------------------------------------------------------|------------------|---------------------------|---------------|----------------------------|---------------|----------------|--|--|--|
| e a obra estiver sendo realizada por melo de consórcio, informe as empresas participantes, percentual de participantes, percentual de participantes, adore a tentre a la tentre a tentre a tentr |                  |                           |               |                            |               |                |  |  |  |
| É consórcio? 🖲 Sim 🔿 Não                                                                                                    |                  |                           |               |                            |               |                |  |  |  |
| CNPJ do Consorciado                                                                                                    | Razão Social     | % Participação            | Empresa Lider |                            |               |                |  |  |  |
|                                                                                                    | Q                | 96                        | Adicionar     |                            |               |                |  |  |  |
| 6                                                                                                    |                  |                           |               |                            |               | 89             |  |  |  |
| CNPJ do Consorciado                                                                                                    |                  | Razão Social              |               | Percentual de Participação | Empresa Lider | Editar Excluir |  |  |  |
| 00.253.694/0001-79                                                                                                    | OPBLNHFXHC       | FZQJQHTONSJQHQIZXHBWX"IAN |               | 52,00%                     | SIm           | <b>B</b> X     |  |  |  |
| 00.257.420/0001-58                                                                                                    | OWBXINTAF        | BOIWHYZZYROVOCQBOŞOGX     |               | 30,00%                     | Não           | <b>V</b> X     |  |  |  |
| Total Participação: 82% 🔿                                                                                                    |                  |                           |               |                            | < >           | Limpar Dados   |  |  |  |

6 A cada empresa adicionada, será alimentado um painel com os dados correspondentes.

A soma dos percentuais vai sendo contabilizada e não deverá passar de 100%

8 Mesmo depois de gerado o painel é possível editar alterando percentual de participação ou escolha da empresa líder

(9) O registro do participante pode ser excluído utilizando a ferramenta de excluir do painel.

# 15.4. Observação

Informações para preenchimento ver: item 13.5 Incluir/Alterar campo de Observação

## 16. Menu – Sair

A opção Sair do Menu levará o Declarante para a página do portal da Prefeitura com o link de acesso ao sistema

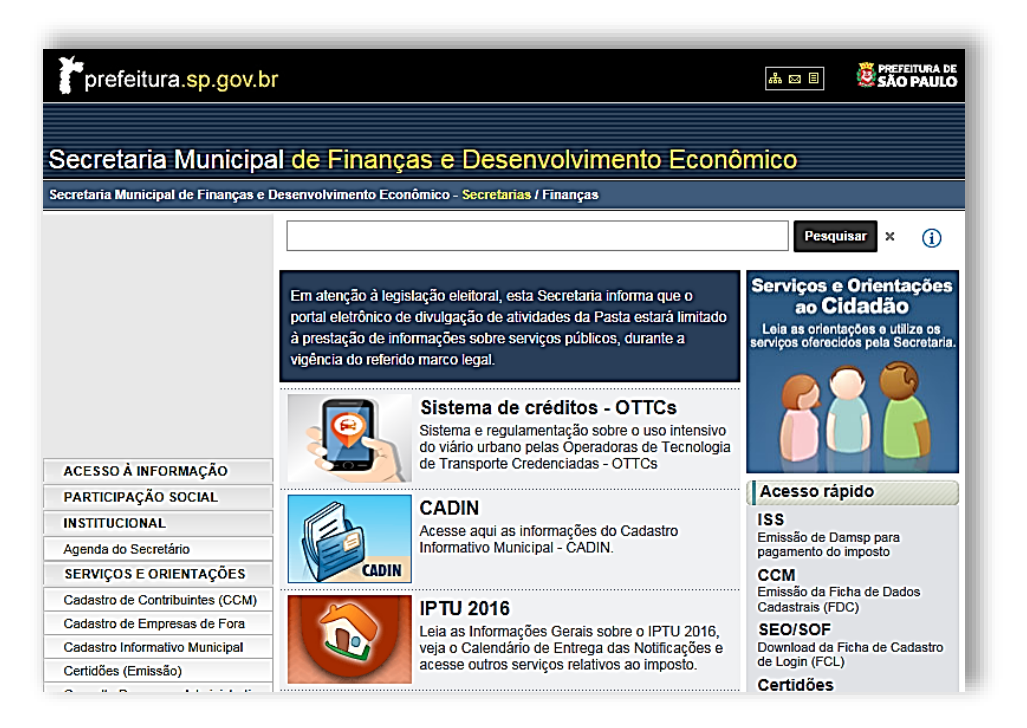